## QuickServer Industrial Protocol Gateway

## Startup Guide

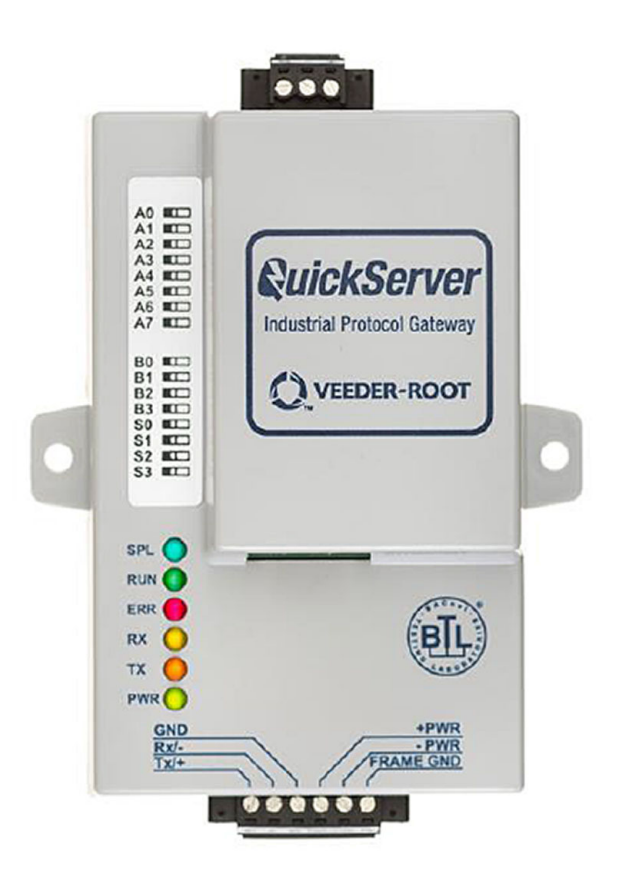

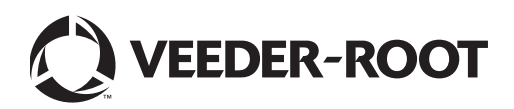

## Notice

Veeder-Root makes no warranty of any kind with regard to this publication, including, but not limited to, the implied warranties of merchantability and fitness for a particular purpose.

## Veeder-Root shall not be liable for errors contained herein or for incidental or consequential damages in connection with the furnishing, performance, or use of this publication.

Veeder-Root reserves the right to change system options or features, or the information contained in this publication.

This publication contains proprietary information which is protected by copyright. All rights reserved. No part of this publication may be photocopied, reproduced, or translated to another language without the prior written consent of Veeder-Root.

Contact TLS Systems Technical Support for additional troubleshooting information at 800-323-1799.

### **DAMAGE CLAIMS / LOST EQUIPMENT**

Thoroughly examine all components and units as soon as they are received. If any cartons are damaged or missing, write a complete and detailed description of the damage or shortage on the face of the freight bill. The carrier's agent must verify the inspection and sign the description. Refuse only the damaged product, not the entire shipment.

Veeder-Root must be notified of any damages and/or shortages within 30 days of receipt of the shipment, as stated in our Terms and Conditions.

### **VEEDER-ROOT'S PREFERRED CARRIER**

- 1. Contact Veeder-Root Customer Service at 800-873-3313 with the specific part numbers and quantities that were missing or received damaged.
- 2. Fax signed Bill of Lading (BOL) to Veeder-Root Customer Service at 800-234-5350.
- 3. Veeder-Root will file the claim with the carrier and replace the damaged/missing product at no charge to the customer. Customer Service will work with production facility to have the replacement product shipped as soon as possible.

#### **CUSTOMER'S PREFERRED CARRIER**

- 1. It is the customer's responsibility to file a claim with their carrier.
- 2. Customer may submit a replacement purchase order. Customer is responsible for all charges and freight associated with replacement order. Customer Service will work with production facility to have the replacement product shipped as soon as possible.
- 3. If "lost" equipment is delivered at a later date and is not needed, Veeder-Root will allow a Return to Stock without a restocking fee.
- 4. Veeder-Root will NOT be responsible for any compensation when a customer chooses their own carrier.

#### **RETURN SHIPPING**

For the parts return procedure, please follow the appropriate instructions in the "General Returned Goods Policy" pages in the "Policies and Literature" section of the Veeder-Root **North American Environmental Products** price list. Veeder-Root will not accept any return product without a Return Goods Authorization (RGA) number clearly printed on the outside of the package.

©Veeder-Root 2019. All rights reserved.

| Introduction                                                                                                    |                                                                                           |
|----------------------------------------------------------------------------------------------------|-------------------------------------------------------------------------------------------|
| Contractor Certification Requirements                                                                                                    | 1                                                                                         |
| Safety Precautions                                                                                                    | 1                                                                                         |
| Safety Warnings                                                                                                    | 2                                                                                         |
| Related Documents                                                                                                    | 2                                                                                         |
| Precautions Against Static Electricity                                                                                                    | 2                                                                                         |
| QuickServer Gateway.                                                                                                    | 3                                                                                         |
| Quick Start Guide                                                                                                    | 4                                                                                         |
|                                                                                                    |                                                                                           |
| Setup For QuickServer                                                                                                    |                                                                                           |
| Record Identification Data                                                                                                    | 5                                                                                         |
| Point Count Capacity And Registers Per Device                                                                                                    | 5                                                                                         |
| Input COM Settings on the device connected to the QuickServer                                                                                                    | 6                                                                                         |
| Selecting The Desired Protocol Configuration                                                                                                    | 6                                                                                         |
| BMS Network Settings: MAC Address Node-ID And Baud Rate                                                                                                    | 7                                                                                         |
| BACHET MS/TP: Setting The MAC Address For BMS Network                                                                                                    | 7                                                                                         |
| RACnet MS/TP Or Modbus FCF/IF. Setting The Roud-ID                                                                                                    | /<br>ع                                                                                    |
| DACHELMO/TH OF MOUDUS THO. Setting the Data hate for DMS Network                                                                                                    | 0                                                                                         |
| Interfacing QuickServer To Devices                                                                                                    |                                                                                           |
| QuickServer ProtoNode Showing Connection Ports                                                                                                    | 9                                                                                         |
| Device Connections To QuickServer                                                                                                    | 9                                                                                         |
| QuickServer 6-Pin Phoenix Connector                                                                                                    | 9                                                                                         |
| Serial Network Wiring Field Port To RS-485 Network                                                                                                    | 10                                                                                        |
| Power Up QuickServer                                                                                                    | 11                                                                                        |
|                                                                                                    |                                                                                           |
| Using QuickServer Web Configurator To Setup The Gateway                                                                                                    |                                                                                           |
| Using QuickServer Web Configurator To Setup The Gateway<br>Connect The PC To QuickServer Via The Ethernet Port                                                                                                    | 12                                                                                        |
| Using QuickServer Web Configurator To Setup The Gateway<br>Connect The PC To QuickServer Via The Ethernet Port<br>Connecting to QuickServer Web Configurator                                                                                                    | 12<br>13                                                                                  |
| Using QuickServer Web Configurator To Setup The Gateway<br>Connect The PC To QuickServer Via The Ethernet Port<br>Connecting to QuickServer Web Configurator<br>Selecting Profiles for Devices Connected to QuickServer                                                                                                    | 12<br>13<br>13                                                                            |
| Using QuickServer Web Configurator To Setup The Gateway<br>Connect The PC To QuickServer Via The Ethernet Port<br>Connecting to QuickServer Web Configurator<br>Selecting Profiles for Devices Connected to QuickServer<br>Setting BACnet Parameters                                                                                                    | 12<br>13<br>13<br>15                                                                      |
| Using QuickServer Web Configurator To Setup The Gateway<br>Connect The PC To QuickServer Via The Ethernet Port<br>Connecting to QuickServer Web Configurator<br>Selecting Profiles for Devices Connected to QuickServer<br>Setting BACnet Parameters<br>Ethernet Network - Setting IP Address For Field Network                                                                                                    | 12<br>13<br>13<br>15<br>17                                                                |
| Using QuickServer Web Configurator To Setup The Gateway<br>Connect The PC To QuickServer Via The Ethernet Port<br>Connecting to QuickServer Web Configurator<br>Selecting Profiles for Devices Connected to QuickServer<br>Setting BACnet Parameters<br>Ethernet Network - Setting IP Address For Field Network                                                                                                    | 12<br>13<br>13<br>15<br>17                                                                |
| Using QuickServer Web Configurator To Setup The Gateway<br>Connect The PC To QuickServer Via The Ethernet Port<br>Connecting to QuickServer Web Configurator<br>Selecting Profiles for Devices Connected to QuickServer<br>Setting BACnet Parameters<br>Ethernet Network - Setting IP Address For Field Network<br>How To Start The Installation Over: Clearing Profiles<br>BACnet EXPLORER NG                                                                                                    | 12<br>13<br>13<br>15<br>17<br>19                                                          |
| Using QuickServer Web Configurator To Setup The Gateway<br>Connect The PC To QuickServer Via The Ethernet Port<br>Connecting to QuickServer Web Configurator<br>Selecting Profiles for Devices Connected to QuickServer<br>Setting BACnet Parameters<br>Ethernet Network - Setting IP Address For Field Network<br>How To Start The Installation Over: Clearing Profiles<br>BACnet EXPLORER NG                                                                                                    | 12<br>13<br>13<br>15<br>17<br>19                                                          |
| Using QuickServer Web Configurator To Setup The Gateway Connect The PC To QuickServer Via The Ethernet Port Connecting to QuickServer Web Configurator Selecting Profiles for Devices Connected to QuickServer Setting BACnet Parameters Ethernet Network - Setting IP Address For Field Network How To Start The Installation Over: Clearing Profiles BACnet EXPLORER NG Appendix A: Troubleshooting                                                                                                    | 12<br>13<br>13<br>15<br>17<br>19                                                          |
| Using QuickServer Web Configurator To Setup The Gateway<br>Connect The PC To QuickServer Via The Ethernet Port<br>Connecting to QuickServer Web Configurator<br>Selecting Profiles for Devices Connected to QuickServer<br>Setting BACnet Parameters<br>Ethernet Network - Setting IP Address For Field Network<br>How To Start The Installation Over: Clearing Profiles<br>BACnet EXPLORER NG<br>Appendix A: Troubleshooting<br>Lost Or Incorrect IP Address                                                                                                    | 12<br>13<br>13<br>15<br>17<br>19                                                          |
| Using QuickServer Web Configurator To Setup The Gateway Connect The PC To QuickServer Via The Ethernet Port Connecting to QuickServer Web Configurator Selecting Profiles for Devices Connected to QuickServer Setting BACnet Parameters Ethernet Network - Setting IP Address For Field Network How To Start The Installation Over: Clearing Profiles BACnet EXPLORER NG Lost Or Incorrect IP Address Viewing Diagnostic Information                                                                                                    | 12<br>13<br>13<br>15<br>17<br>19<br>A-1<br>A-2                                            |
| Using QuickServer Web Configurator To Setup The Gateway Connect The PC To QuickServer Via The Ethernet Port Connecting to QuickServer Web Configurator Selecting Profiles for Devices Connected to QuickServer Setting BACnet Parameters Ethernet Network - Setting IP Address For Field Network How To Start The Installation Over: Clearing Profiles BACnet EXPLORER NG Lost Or Incorrect IP Address Viewing Diagnostic Information Check Wiring And Settings                                                                                                    | 12<br>13<br>15<br>17<br>19<br>A-1<br>A-2<br>A-2                                           |
| Using QuickServer Web Configurator To Setup The Gateway         Connect The PC To QuickServer Via The Ethernet Port         Connecting to QuickServer Web Configurator         Selecting Profiles for Devices Connected to QuickServer         Setting BACnet Parameters         Ethernet Network - Setting IP Address For Field Network         How To Start The Installation Over: Clearing Profiles         BACnet EXPLORER NG         Lost Or Incorrect IP Address         Viewing Diagnostic Information         Check Wiring And Settings         LED Diagnostics For Communications Between QuickServer And Devices                                                                                                    | 12<br>13<br>13<br>15<br>17<br>19<br>A-1<br>A-2<br>A-3                                     |
| Using QuickServer Web Configurator To Setup The Gateway         Connect The PC To QuickServer Via The Ethernet Port         Connecting to QuickServer Web Configurator         Selecting Profiles for Devices Connected to QuickServer         Setting BACnet Parameters         Ethernet Network - Setting IP Address For Field Network         How To Start The Installation Over: Clearing Profiles         BACnet EXPLORER NG         Appendix A: Troubleshooting         Lost Or Incorrect IP Address         Viewing Diagnostic Information         Check Wiring And Settings         LED Diagnostics For Communications Between QuickServer And Devices         Take Diagnostic Capture With The FieldServer Toolbox                                                                                                    | 12<br>13<br>15<br>17<br>19<br>A-1<br>A-2<br>A-3<br>A-4                                    |
| Using QuickServer Web Configurator To Setup The Gateway         Connect The PC To QuickServer Via The Ethernet Port         Connecting to QuickServer Web Configurator         Selecting Profiles for Devices Connected to QuickServer         Setting BACnet Parameters         Ethernet Network - Setting IP Address For Field Network         How To Start The Installation Over: Clearing Profiles         BACnet EXPLORER NG         Lost Or Incorrect IP Address         Viewing Diagnostic Information         Check Wiring And Settings         LED Diagnostics For Communications Between QuickServer And Devices         Take Diagnostic Capture With The FieldServer Toolbox         Update Firmware                                                                                                    | 12<br>13<br>15<br>17<br>19<br>A-1<br>A-2<br>A-3<br>A-4<br>A-6                             |
| Using QuickServer Web Configurator To Setup The Gateway         Connect The PC To QuickServer Via The Ethernet Port         Connecting to QuickServer Web Configurator         Selecting Profiles for Devices Connected to QuickServer         Selecting Profiles for Devices Connected to QuickServer         Setting BACnet Parameters         Ethernet Network - Setting IP Address For Field Network         How To Start The Installation Over: Clearing Profiles         BACnet EXPLORER NG         Appendix A: Troubleshooting         Lost Or Incorrect IP Address         Viewing Diagnostic Information       Check Wiring And Settings         LED Diagnostics For Communications Between QuickServer And Devices         Take Diagnostic Capture With The FieldServer Toolbox         Update Firmware         Unknown Alarm Category                                                                        | 12<br>13<br>15<br>17<br>19<br>A-1<br>A-2<br>A-2<br>A-3<br>A-4<br>A-6<br>A-6               |
| Using QuickServer Web Configurator To Setup The Gateway         Connect The PC To QuickServer Via The Ethernet Port         Connecting to QuickServer Web Configurator         Selecting Profiles for Devices Connected to QuickServer         Setting BACnet Parameters         Ethernet Network - Setting IP Address For Field Network         How To Start The Installation Over: Clearing Profiles         BACnet EXPLORER NG         Dest Or Incorrect IP Address         Viewing Diagnostic Information         Check Wiring And Settings         LED Diagnostic S For Communications Between QuickServer And Devices         Take Diagnostic Capture With The FieldServer Toolbox         Update Firmware         Unknown Alarm Category         Securing QuickServer With Passwords                                                                                                    | 12<br>13<br>15<br>17<br>19<br>A-1<br>A-2<br>A-2<br>A-2<br>A-3<br>A-4<br>A-6<br>A-6<br>A-6 |
| Using QuickServer Web Configurator To Setup The Gateway         Connect The PC To QuickServer Via The Ethernet Port         Connecting to QuickServer Web Configurator         Selecting Profiles for Devices Connected to QuickServer         Setting BACnet Parameters         Ethernet Network - Setting IP Address For Field Network         How To Start The Installation Over: Clearing Profiles         BACnet EXPLORER NG         Lost Or Incorrect IP Address         Viewing Diagnostic Information         Check Wiring And Settings         LED Diagnostic S For Communications Between QuickServer And Devices         Take Diagnostic Capture With The FieldServer Toolbox         Update Firmware         Unknown Alarm Category         Securing QuickServer With Passwords                                                                                                    | 12<br>13<br>15<br>17<br>19<br>A-1<br>A-2<br>A-2<br>A-2<br>A-3<br>A-4<br>A-6<br>A-6<br>A-6 |
| Using QuickServer Web Configurator To Setup The Gateway         Connect The PC To QuickServer Via The Ethernet Port         Connecting to QuickServer Web Configurator         Selecting Profiles for Devices Connected to QuickServer         Setting BACnet Parameters         Ethernet Network - Setting IP Address For Field Network         How To Start The Installation Over: Clearing Profiles         BACnet EXPLORER NG         Appendix A: Troubleshooting         Lost Or Incorrect IP Address         Viewing Diagnostic Information         Check Wiring And Settings         LED Diagnostics For Communications Between QuickServer And Devices         Take Diagnostic Capture With The FieldServer Toolbox         Update Firmware         Unknown Alarm Category         Securing QuickServer With Passwords                                                                                          | 12<br>13<br>15<br>17<br>19<br>A-1<br>A-2<br>A-3<br>A-4<br>A-6<br>A-6<br>A-6<br>B-1        |
| Using QuickServer Web Configurator To Setup The Gateway         Connect The PC To QuickServer Via The Ethernet Port         Connecting to QuickServer Web Configurator         Selecting Profiles for Devices Connected to QuickServer         Setting BACnet Parameters         Ethernet Network - Setting IP Address For Field Network         How To Start The Installation Over: Clearing Profiles         BACnet EXPLORER NG         Appendix A: Troubleshooting         Lost Or Incorrect IP Address         Viewing Diagnostic Information       Check Wiring And Settings         LED Diagnostics For Communications Between QuickServer And Devices       Take Diagnostic Capture With The FieldServer Toolbox         Update Firmware       Unknown Alarm Category       Securing QuickServer With Passwords         Appendix B: Vendor Information – Veeder-Root         Interface To BACnet & Modbus Tables | 12<br>13<br>15<br>17<br>19<br>A-1<br>A-2<br>A-2<br>A-3<br>A-4<br>A-6<br>A-6<br>A-6<br>B-1 |

## Appendix D: Reference

| Specifications                                         | D-1 |
|--------------------------------------------------------|-----|
| Compliance With UL Regulations                         | D-1 |
| Certifications - BTL Mark - BACnet® Testing Laboratory | D-2 |

## Figures

| Figure 1.    | QuickServer ProtoNode Connectivity Diagram (TLS450PLUS Sh | nown)3 |
|--------------|-----------------------------------------------------------|--------|
| Figure 2.    | QuickServer S Bank (Profile Selections) DIP Switches      | 6      |
| Figure 3.    | QuickServer A Bank DIP Switches                           | 7      |
| Figure 4.    | QuickServer B Bank DIP Switches                           | 8      |
| Figure 5.    | QuickServer ProtoNode Connections                         | 9      |
| Figure 6.    | QuickServer ATG RS-232 and Power Inputs                   | 10     |
| Figure 7.    | QuickServer Connection To RS-485 Field Network            | 10     |
| Figure 8.    | QuickServer RS-485 BMS Network EOL Switch Settings        | 10     |
| Figure 9.    | Assigning Static IP Address To The PC                     | 12     |
| Figure 10.   | Web Configurator Showing No Active Profiles               | 14     |
| Figure 11.   | Web Configurator Showing Available Profiles For Selection | 14     |
| Figure 12.   | Web Configurator Showing Active Profile Additions         | 15     |
| Figure 13.   | Web Configurator with Protocol Set to BACnet              | 16     |
| Figure 14.   | Web Configurator Screen With Active Profiles              | 17     |
| Figure 15.   | Changing IP Address Via FS-GUI                            | 18     |
| Figure 16.   | BACnet Explorer NG On A BACnet Network                    | 19     |
| Figure A-1.  | Ethernet Port Location                                    | A-1    |
| Figure A-2.  | Check IP Address                                          | A-1    |
| Figure A-3.  | Error Messages Screen                                     | A-2    |
| Figure A-4.  | Ethernet Port Location                                    | A-3    |
| Figure A-5.  | FS Toolbox Utility Screen                                 | A-4    |
| Figure A-6.  | Selecting Full Diagnostic For Selected Device             | A-4    |
| Figure A-7.  | Selecting Start Diagnostic For Selected Device            | A-5    |
| Figure A-8.  | Launching Explorer To Located Device's Diagnostic File    | A-5    |
| Figure A-9.  | FS-GUI Passwords Page                                     | A-7    |
| Figure A-10. | Password Recovery Page                                    | A-7    |
|              |                                                           |        |

## Tables

| Table 1.   | QuickServer Part Number                                  | 5   |
|------------|----------------------------------------------------------|-----|
| Table 2.   | Registers Per Device                                     | 5   |
| Table 3.   | COM Settings                                             | 6   |
| Table 4.   | Profile Settings For QuickServer                         | 6   |
| Table 5.   | BMS Baud Rate                                            | 8   |
| Table 6.   | QuickServer Current Draw                                 | 11  |
| Table A-1. | Diagnostic LED Descriptions                              | A-3 |
| Table B-1. | System Veeder-Root Interface To BACnet And Modbus        | B-1 |
| Table B-2. | Unknown_Type Veeder-Root Interface Mappings To BACnet    |     |
|            | And Modbus                                               | B-1 |
| Table B-3. | Tank Veeder-Root Interface To BACnet And Modbus          | B-2 |
| Table B-4. | Liquid Sensor Veeder-Root Interface Mappings To BACnet   |     |
|            | And Modbus                                               | B-2 |
| Table B-5. | Input Veeder-Root Interface To BACnet And Modbus         | B-3 |
| Table B-6. | Type A Sensor Veeder-Root Interface To BACnet And Modbus | B-3 |
| Table B-7. | Type B Sensor Veeder-Root Interface To BACnet And Modbus | B-3 |
| Table B-8. | Vapor Sensor Veeder-Root Interface To BACnet And Modbus  | B-3 |
|            |                                                          |     |

| Table B-9.  | Groundwater Sensor Veeder-Root Interface To BACnet      |     |
|-------------|---------------------------------------------------------|-----|
|             | And Modbus                                              | B-3 |
| Table B-10. | MAG Sensor Veeder-Root Interface To BACnet And Modbus   | B-4 |
| Table B-11. | Smart Sensor Veeder-Root Interface To BACnet And Modbus | B-4 |
| Table B-12. | PLLD Veeder-Root Interface To BACnet And Modbus         | B-4 |
| Table C-1.  | A Bank DIP Switch Settings For Addresses 26-50          | C-1 |
| Table C-2.  | A Bank DIP Switch Settings For Addresses 51 - 75        | C-2 |
| Table C-3.  | A Bank DIP Switch Settings For Addresses 76 - 100       | C-3 |
| Table C-4.  | A Bank DIP Switch Settings For Addresses 101-125        | C-4 |
| Table C-5.  | A Bank DIP Switch Settings For Addresses 126 - 150      | C-5 |
| Table C-6.  | A Bank DIP Switch Settings For Addresses 151 - 175      | C-6 |
| Table C-7.  | A Bank DIP Switch Settings For Addresses 176 - 200      | C-7 |
| Table C-8.  | A Bank DIP Switch Settings For Addresses 201 - 225      | C-8 |
| Table C-9.  | A Bank DIP Switch Settings For Addresses 226-255        | C-9 |
| Table D-1.  | QuickServer ProtoNode Specifications                    | D-1 |

### Introduction

The QuickServer is an external, high performance building automation multi-protocol gateway that is preconfigured to automatically communicate between Veeder-Root's products (hereafter called "device") connected to the QuickServer and automatically configures them for BACnet MS/TP, BACnet/IP, Modbus RTU and Modbus TCP/IP.

It is not necessary to download any configuration files to support the required applications. The QuickServer is pre-loaded with tested profiles/configurations for the supported devices.

The QuickServer ProtoNode is compatible with:

TLS-3XX Consoles hardware/software requirements:

• RS-232/RS-485 Dual Interface Module

TLS-4XX Consoles hardware/software requirements:

• RS-232/RS-485 Dual Interface Module

### **Contractor Certification Requirements**

Veeder-Root requires the following minimum training certifications for contractors who will install and setup the equipment discussed in this manual:

**Installer Certification (Level 1):** Contractors holding valid Installer Certification are approved to perform wiring and conduit routing; equipment mounting; probe, sensor and carbon canister vapor polisher installation; wireless equipment installation; tank and line preparation; and line leak detector installation.

**Technician Certification (Level 2/3):** Contractors holding valid Technician Certifications are approved to perform installation checkout, startup, programming and operations training, system tests, troubleshooting and servicing for all Veeder-Root Series Tank Monitoring Systems, including Line Leak Detection. In addition, Contractors with the following sub-certification designations are approved to perform installation checkout, startup, programming, system tests, troubleshooting, service techniques and operations training on the designated system.

- Wireless 2
- Tall Tank

Warranty Registrations may only be submitted by selected Distributors.

### **Safety Precautions**

The following safety symbols may be used throughout this manual to alert you to important safety hazards and precautions

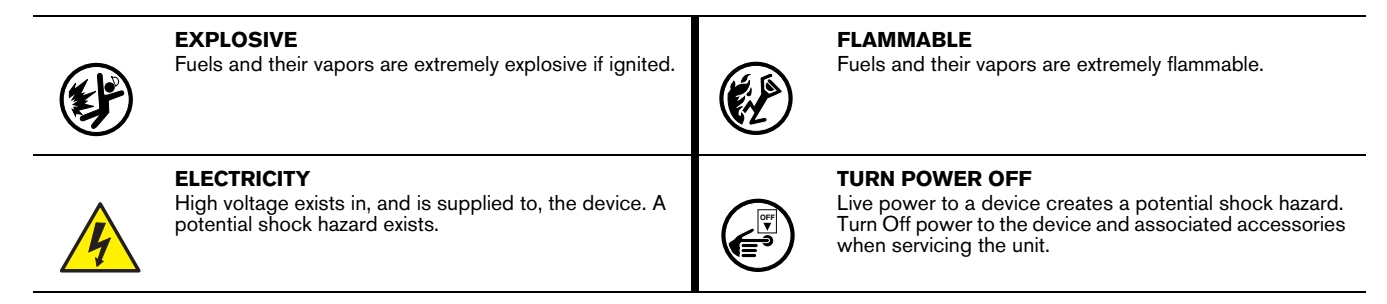

**A**WARNING

Indicates a hazardous situation which, if not avoided, could result in death or serious injury.

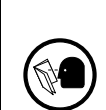

READ ALL RELATED MANUALS

Knowledge of all related procedures before you begin work is important. Read and understand all manuals thoroughly. If you do not understand a procedure, ask someone who does.

### **Safety Warnings**

|  | <ul> <li>This console contains high voltages which can be lethal. It is also connected to low power devices that must be kept intrinsically safe.</li> <li>FAILURE TO COMPLY WITH THE FOLLOWING WARNINGS AND SAFETY PRECAUTIONS COULD CAUSE DAMAGE TO PROPERTY, ENVIRONMENT, RESULTING IN SERIOUS INJURY OR DEATH.</li> <li>1. Turn off and tag power at the circuit breaker. Do not connect the console AC power supply wires at the breaker until all devices are connected.</li> <li>2. Attach conduit from the power panel to the console's Power Area knockouts only.</li> <li>3. Comply with all applicable codes including: the National Electrical Code; federal, state, and local codes; and other applicable safety codes.</li> <li>Connecting power wires to a live circuit can cause electrical shock that may result in serious injury or death.</li> <li>Routing conduit for power wires into the intrinsically safe compartment can result in fire or explosion resulting in serious injury or death.</li> </ul> |  |  |  |
|--|----------------------------------------------------------------------------------------------------|--|--|--|

### **Related Documents**

| 576013-879 | TLS-3XX Console Site Prep And Installation Manual     |
|------------|-------------------------------------------------------|
| 577014-073 | TLS-450PLUS Console Site Prep And Installation Manual |
| 577013-879 | TLS-450 Console Site Prep And Installation Manual     |
| 577014-110 | TLS-450PLUS/TLS4 Operator's Manual                    |

### **Precautions Against Static Electricity**

If necessary to install electronic components in the ATG to implement this feature, read the following static electricity precautions:

- 1. Before handling any components, discharge your body's static electric charge by touching a grounded surface.
- 2. Do not remove parts from their anti-static bags until you are ready to install them.
- 3. Do not lay parts on the anti-static bags! Only the insides are anti-static.
- 4. When handling parts, hold them by their edges and their metal mounting brackets.
- 5. Avoid touching comm board components or edge connectors that plug into slots when handling.
- 6. Never slide parts over any surface.
- 7. Avoid plastic, vinyl, and Styrofoam in your work area.

### **QuickServer Gateway.**

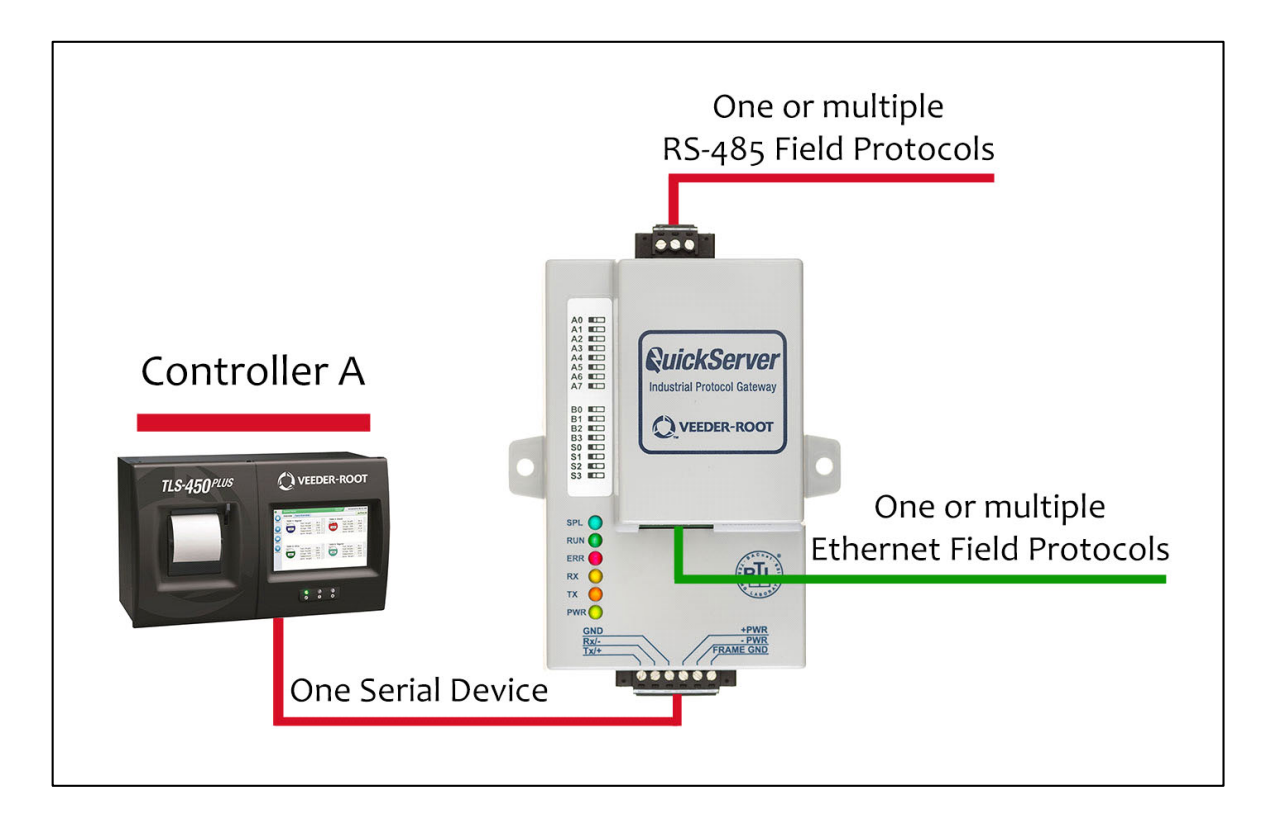

Figure 1. QuickServer ProtoNode Connectivity Diagram (TLS450PLUS Shown)

### **Quick Start Guide**

- 1. Record the information about the unit. (1) page 5)
- 2. Set the device's COM settings for each of the devices that are to connect to the QuickServer. (2) page 6)
- 3. Select the protocol configuration on the S Bank DIP switches. (3) page 6)
- 4. BACnet MS/TP: Set the MAC Address on the A Bank DIP switches. (4) page 7)
- 5. Modbus RTU or Modbus TCP/IP: Set the Node-ID. (5) page 7)
- BACnet MS/TP or Modbus RTU: Set the baud rate of the field protocol on the B Bank DIP switches. (6 page 8)
- 7. Connect the QuickServer 6-pin RS-232 connector to the Veeder-Root ATG. (7) page 9)
- 8. Connect the QuickServer ProtoNode 3 pin RS-485 port to the field protocol cabling. (8) page 10)
- 9. Connect power to the QuickServer 6-pin connector. (9) page 11)
- 10.Use a web browser to access the QuickServer Web Configurator page to select the profiles of the devices attached to the QuickServer and input the Node-ID from each device. Once the devices are selected, the QuickServer automatically builds and loads the appropriate configuration. (10) page 12)
- 11.BACnet MS/TP or BACnet/IP: Set the BACnet Device Instance. (11) page 15)
- 12.Ethernet Network: Use a web browser to access the QuickServer Web Configurator page to change the IP Address. No changes to the configuration are necessary. (12) page 17)

## **Setup For QuickServer**

### Record Identification Data

The QuickServer has a unique part number located on the side or the back of the unit. This number should be recorded, as it may be required for technical support. The numbers are as follows:

#### Table 1. QuickServer Part Number

| Model                 | Part Number                |
|-----------------------|----------------------------|
| QuickServer ProtoNode | 330020-840 /<br>330020-841 |

QuickServer ProtoNode units have the following 3 ports: RS-232, Ethernet and RS-485.

### **Point Count Capacity And Registers Per Device**

The total number of points presented by the device attached to the QuickServer ProtoNode-1504 cannot exceed 5000.

The total number of points per QuickServer profile is shown in Table 2:

### Table 2. Registers Per Device

| Profile            | Points Per Device |
|--------------------|-------------------|
| System             | 29                |
| Unknown Type       | 3                 |
| Tank               | 56                |
| Liquid Sensor      | 9                 |
| Input              | 6                 |
| Type A Sensor      | 5                 |
| Type B Sensor      | 6                 |
| Vapor Sensor       | 9                 |
| Groundwater Sensor | 9                 |
| MAG Sensor         | 14                |
| Smart Sensor       | 17                |
| PLLD               | 19                |

### Input COM Settings on the device connected to the QuickServer

- The connected serial device MUST have the same baud rate, data bits, stop bits, and parity settings as the QuickServer.
- To set the QuickServer's COM settings, See "Connecting to QuickServer Web Configurator" on page 13.
- Table 3 specifies the device serial port settings required to communicate with the QuickServer.

| Port Setting | TLS-3XX/TLS4XX |  |  |
|--------------|----------------|--|--|
| Protocol     | V-R Interface  |  |  |
| Baud Rate    | 9600           |  |  |
| Parity       | Odd            |  |  |
| Data Bits    | 7              |  |  |
| Stop Bits    | 1              |  |  |

### Table 3. COM Settings

### **3** Selecting The Desired Protocol Configuration

QuickServer ProtoNode units use the 'S' bank of DIP switches (S0 - S3) to select the protocol configuration (see Figure 2).

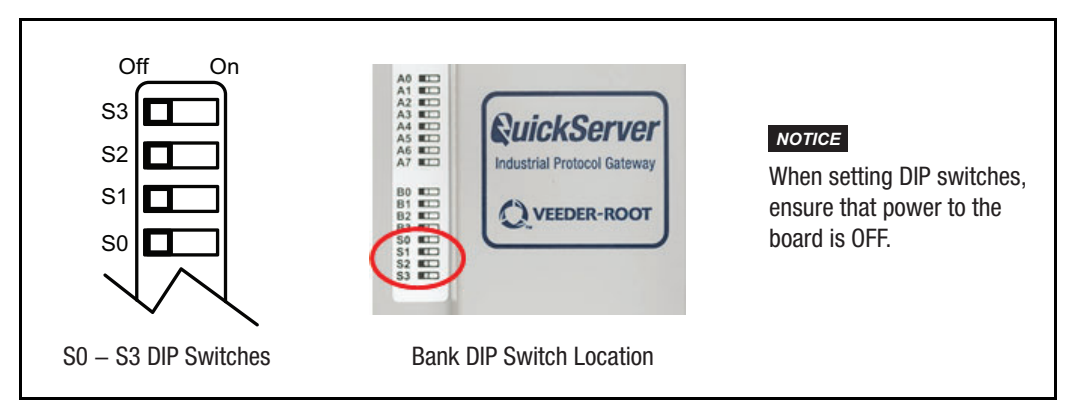

Figure 2. QuickServer S Bank (Profile Selections) DIP Switches

See Table 4 for the S Bank DIP switch settings.

Table 4. Profile Settings For QuickServer

| QuickServer ProtoNode | S Bank DIP Switches |     |     |     |
|-----------------------|---------------------|-----|-----|-----|
| Profile               | S0                  | S1  | S2  | S3  |
| BACnet/IP             | Off                 | Off | Off | Off |
| BACnet MS/TP          | On                  | Off | Off | Off |

| QuickServer ProtoNode             | S Bank DIP Switches |    |     |     |
|-----------------------------------|---------------------|----|-----|-----|
| Profile                           | S0                  | S1 | S2  | S3  |
| Modbus TCP/IP and Mod-<br>bus RTU | Off                 | On | Off | Off |

### BMS Network Settings: MAC Address Node-ID And Baud Rate

### **4** BACNET MS/TP: SETTING THE MAC ADDRESS FOR BMS NETWORK

- Only 1 MAC Address is set for QuickServer regardless of how many devices are connected to QuickServer.
- Set the BACnet MS/TP MAC Address of the QuickServer to a value between 1 to 127 (Master MAC Address); this is so that the BMS front end can find QuickServer via BACnet Auto-Discovery.

## **NOTICE** Never set a BACnet MS/TP MAC Address of the QuickServer to a value from 128 to 255. Addresses from 128 to 255 are Slave Addresses and can not be discovered by BMS front ends that support Auto-Discovery of BACnet MS/TP devices.

 Set "A" bank DIP switches A0 – A7 to assign a MAC Address to the QuickServer for BACnet MS/TP (see Figure 3).

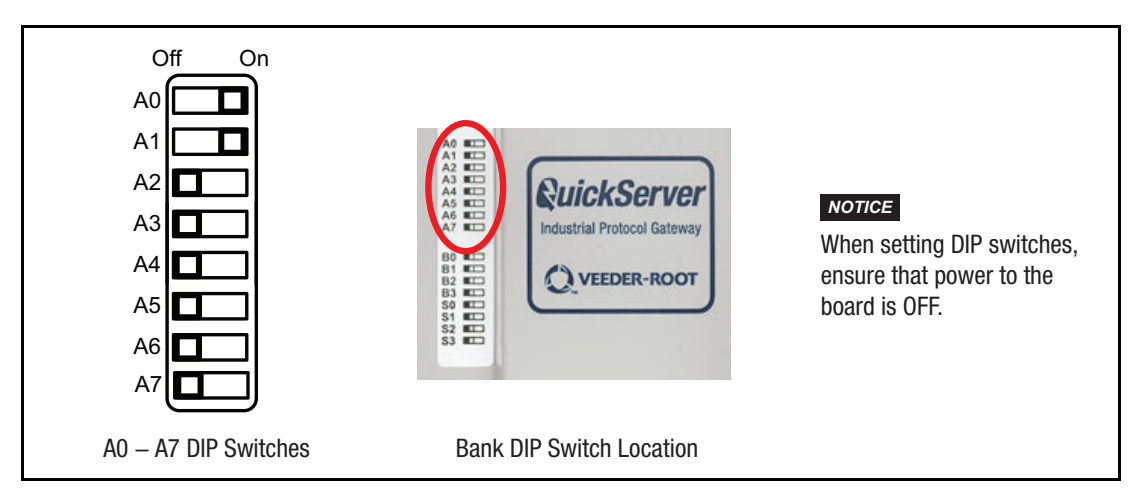

Figure 3. QuickServer A Bank DIP Switches

• Refer to Appendix C for the complete range of MAC Addresses and DIP switch settings.

### 5 MODBUS RTU AND MODBUS TCP/IP: SETTING THE NODE-ID

- The Modbus RTU and Modbus TCP/IP Node-IDs are assigned by setting the A-bank dip switches. (see Figure 3).
- Node-ID's range from 1-255. Refer to Appendix C for the full range of addresses for setting Node-ID.

.

## **BACNET MS/TP OR MODBUS RTU: SETTING THE BAUD RATE FOR BMS NETWORK**

DIP switches B0 – B3 can be used to set the field baud rate of the QuickServer to match the baud rate required by the BMS for BACnet MS/TP (see Figure 4).

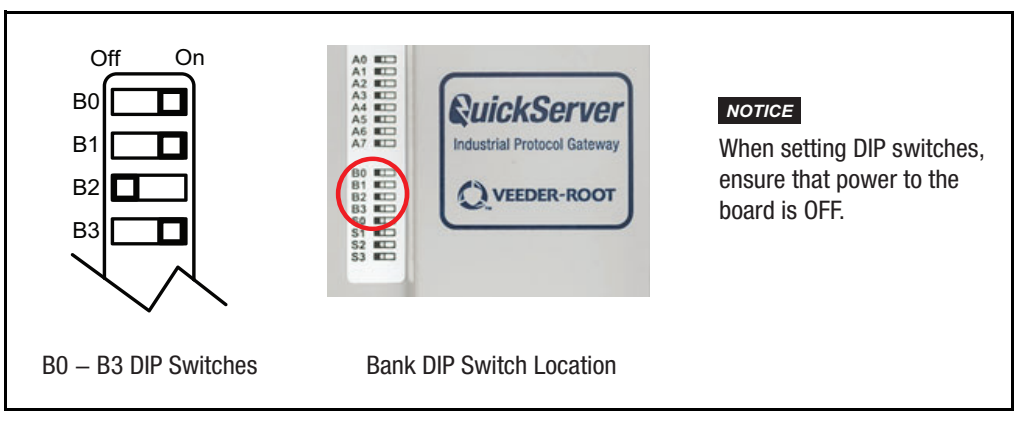

Figure 4. QuickServer B Bank DIP Switches

BMS baud rate dip switch selections are shown in Table 5.

| Table | 5. | BMS | Baud | Rate |  |
|-------|----|-----|------|------|--|
|       |    |     |      |      |  |

| Baud Rate | B0  | B1  | B2  | B3  |
|-----------|-----|-----|-----|-----|
| 9600      | On  | On  | On  | Off |
| 19200     | Off | Off | Off | On  |
| 38400*    | On  | On  | Off | On  |
| 57600     | Off | Off | On  | On  |
| 76800     | On  | Off | On  | On  |

\*Factory default setting.

## Interfacing QuickServer To Devices

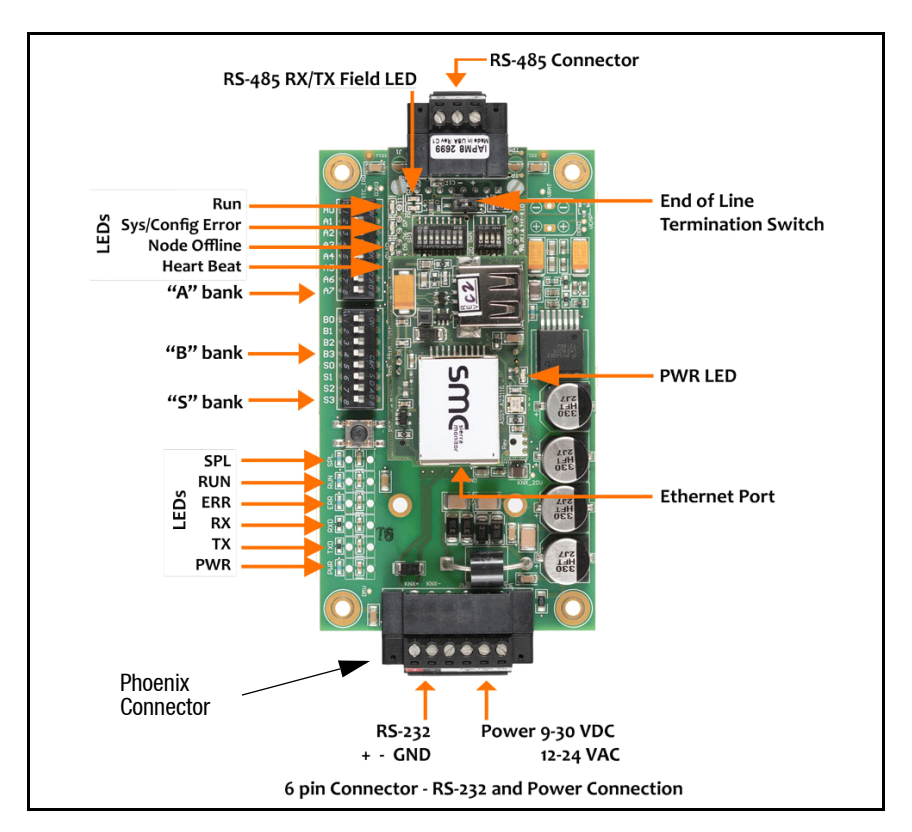

### **QuickServer ProtoNode Showing Connection Ports**

Figure 5. QuickServer ProtoNode Connections

### **Device Connections To QuickServer**

### QUICKSERVER 6-PIN PHOENIX CONNECTOR

- Pins 1 3 are for Veeder-Root ATG input (see Figure 6).
- Pins 4 6 are for QuickServer power. QuickServer accepts either 9-30V DC or 12-24V AC on pins 4 and 5.

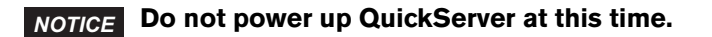

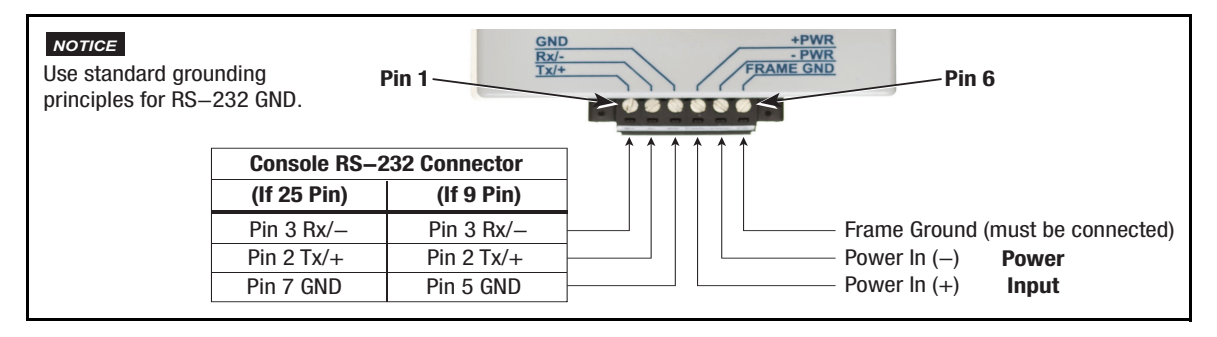

Figure 6. QuickServer ATG RS-232 and Power Inputs

### **8** SERIAL NETWORK WIRING FIELD PORT TO RS-485 NETWORK

• Connect the RS-485 network wires to the 3-pin RS-485 connector on QuickServer ProtoNode as shown in Figure 7.

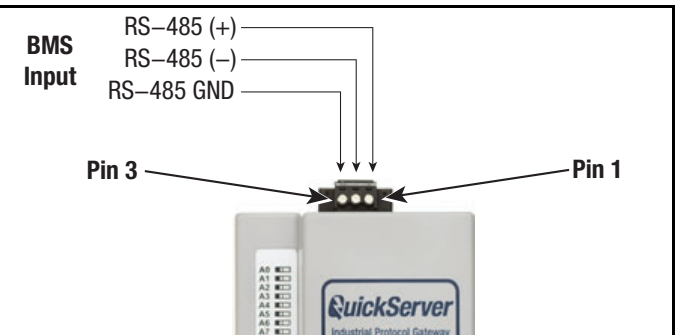

Figure 7. QuickServer Connection To RS-485 Field Network

- See "Ethernet Network Setting IP Address For Field Network" on page 17. for information on connecting to BACnet/IP network.
- If the QuickServer is the last device on the trunk, then the End-Of-Line Termination Switch needs to be set to the **On** position (the EOL Termination **default setting is Off**). If necessary, set the switch to the On position (see Figure 8).

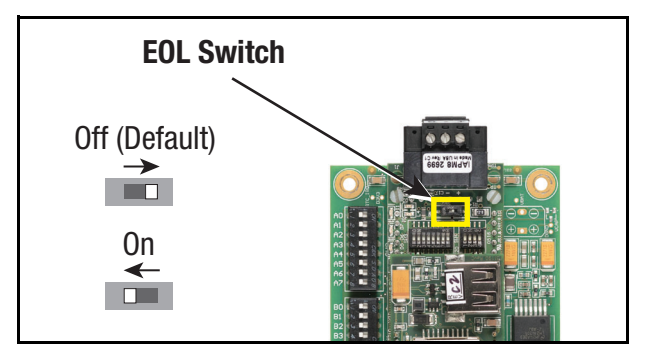

Figure 8. QuickServer RS-485 BMS Network EOL Switch Settings

## Power Up QuickServer

Verify QuickServer nominal power requirements in Table 6.

### Table 6. QuickServer Current Draw

|                       |           | Current Draw |        |
|-----------------------|-----------|--------------|--------|
| QuickServer ProtoNode | 12V DC/AC | 24V DC/AC    | 30V DC |
| Typical               | 170 mA    | 100 mAʻ      | 80 mA  |
| Maximum               | 240 mA    | 140 mA       | 100 mA |

## **NOTICE** These values are 'nominal' and a safety margin should be added to the power supply of the host system. A safety margin of 25% is recommended.

After verifying power source and with frame ground connected as shown in Figure 6. apply power to QuickServer.

## Using QuickServer Web Configurator To Setup The Gateway

### **10** Connect The PC To QuickServer Via The Ethernet Port

- Connect a CAT5 Ethernet cable (Straight through or Cross-Over) between the local PC and QuickServer.
- The Default IP Address of QuickServer is 192.168.1.24, subnet mask is 255.255.255.0. If the PC and QuickServer are on different IP Networks, assign a static IP Address to the PC on the 192.168.1.xxx network:

For Windows 10, Right click on Image: Then click on Network Connections>Change Adapter Options. Double click on Local Area Connections. When the Local Area Connections Status box appears click Properties. Click on Internet Protocol Version 4 (TCP/IPv4) then click Properties. When the Internet Protocol Version 4 (TCP/IPv4) then click Properties. When the Internet Protocol Version 4 (TCP/IPv4) Properties dialog box appears, click, 'Use the following IP address' radio button and enter the 'IP address' and 'Subnet mask' entries shown in Figure 9, the click the OK button , then the Close buttons to exit.

| General                          |                                                                                                    |                                                                                                    |                                                                           |
|----------------------------------|----------------------------------------------------------------------------------------------------|----------------------------------------------------------------------------------------------------|---------------------------------------------------------------------------|
| Connection<br>IPv4 Connectivity: | Local Area Connection                                                                              | n Properties                                                                                                    | X                                                                         |
| IPv6 Connectivity:               |                                                                                                    | in openies                                                                                                    |                                                                           |
| Media State:                     | Networking Sharing                                                                                 |                                                                                                    |                                                                           |
| Speed:                           | Connect using:                                                                                     |                                                                                                    |                                                                           |
| Details                          | Intel(R) 82579LM C                                                                                 | Sigabit Network Connection                                                                                       |                                                                           |
| Details                          | This connection uses the                                                                           | Configure<br>following items:                                                                                    |                                                                           |
| Activity ———                     | Elient for Microso     General File and Printer S     General QoS Packet Sch     Internet Protocol | oft Networks<br>Sharing for Micro Networks<br>eduler<br>Version 4 (TCP/IPv4)                                     |                                                                           |
| Bytes: 14                        | Microsoft Networ      Microsoft LLDP      Internet Protocol                                        | rk Adapter Multiplexor Protocol<br>Protocol Driver<br>Version 6 (TCP/IPv6)                                       |                                                                           |
| Properties 9                     | <                                                                                                  | Vninstall Properties                                                                                             | <b>-</b> .                                                                |
|                                  | Description<br>Transmission Control F<br>wide area network pro<br>across diverse interco           | Internet Protocol Version 4 (TCP/IP                                                                              | /4) Properties X                                                          |
|                                  |                                                                                                    | You can get IP settings assigned aut<br>this capability. Otherwise, you need<br>for the appropriate IP settings. | tomatically if your network supports<br>to ask your network administrator |
|                                  |                                                                                                    | Obtain an IP address automatic                                                                                   | cally                                                                     |
|                                  |                                                                                                    | • Use the following IP address:                                                                                  |                                                                           |
|                                  |                                                                                                    | IP address:                                                                                                    | 192.168.1.11                                                              |
|                                  |                                                                                                    | Subnet mask:                                                                                                    | 255.255.255.0                                                             |
|                                  |                                                                                                    | Default gateway:                                                                                                 | · · ·                                                                     |
|                                  |                                                                                                    | Obtain DNS server address aut                                                                                    | tomatically                                                               |
|                                  |                                                                                                    | Use the following DNS server a                                                                                   | ddresses:                                                                 |
|                                  |                                                                                                    | Preferred DNS server:<br>Alternate DNS server:                                                                   |                                                                           |
|                                  |                                                                                                    |                                                                                                    |                                                                           |

Figure 9. Assigning Static IP Address To The PC

After disconnecting from the QuickServer return to the PC's Internet Protocol Version 4 (TCP/IPv4) Properties dialog box and click the Obtain an IP Address Automatically' radio button to return the PC to its original Local Area Connection settings.

### **Connecting to QuickServer Web Configurator**

After setting a local PC on the same subnet as the QuickServer (refer to above paragraph), open a web browser on the PC and enter the IP Address of the QuickServer (the default address is 192.168.1.24).

# **NOTICE** If the IP Address of the QuickServer was changed, the assigned IP Address can be discovered using the FS Toolbox utility. See 'Lost Or Incorrect IP Address' (Appendix A, page A-1) for instructions.

### **Selecting Profiles for Devices Connected to QuickServer**

- In the Web Configurator, the Active Profiles are shown below the Configuration Parameters.
- Fill in the parameter values as needed.
  - Enter the Veeder-Root PLC Type and COM settings.

## **NOTICE** See "Input COM Settings on the device connected to the QuickServer" on page 6 for correct COM settings per PLC Type.

- Once a parameter value is changed as desired click Submit to save it.
- The Active profiles section lists the currently active device profiles, including previous Web Configurator additions. This list is empty for new installations, or after clearing all configurations (see Figure 10).
- To add an active profile to support a device, click the Add button under the Active Profiles heading. This will present a drop-down box underneath the Current profile column that lists all the available profiles (see Figure 11).
- Once the profile for the device has been selected from the drop-down list, enter the value of the Node-ID.

### **NOTICE** The first entered Node-ID must be set to "1" and be followed by sequential values.

- Then enter the Address Parameter. The Address is used to specify the tank, sensor or input number. This information can be found in the Veeder-Root ATG Report.
  - Tanks are addressed from 1-12.
  - Sensors are addressed from 1-64.
  - Inputs are addressed from 1-64.
- Then press the "Submit" button to add the Profile to the list of devices to be configured.
- Repeat this process until all the devices have been added.

| Configuration Pa | miniatars                                                                                                    |                | _ |
|------------------|----------------------------------------------------------------------------------------------------|----------------|---|
| Parameter Name   | Parameter Description                                                                                                    | Value          |   |
| veeder_plc       | Veeder Root PLC Type<br>This selects the Veeder Root PLC Type.<br>Use TLS-450 or TLS-350 (for TLS-300c - use TLS-350)                                                                   | TLS-450 Submit |   |
| veed_route       | Veeder Root Route<br>The route is only required if security is enabled.<br>The route must be set to contain the 6 digits that form the<br>security code.<br><i>Example: 0.1.2.3.4.5</i> | - Submit       |   |
| veed_baud_rate   | Veeder Root Baud Rate<br>This sets the Veeder Root baud rate.<br>(9600/19200/38400/57600/115200)                                                                                        | 9600 Submit    |   |
| veed_parity      | Veeder Root Parity<br>This sets the Veeder Root parity.<br>(None/Even/Odd)                                                                                                    | Odd Submit     |   |
| veed_data_bits   | Veeder Root Data Bits<br>This sets the Veeder Root data bits.<br>(7 or 8)                                                                                                    | 7 Submit       |   |
| veed_stop_bits   | Veeder Root Stop Bits<br>This sets the Veeder Root stop bits.<br>(1 or 2)                                                                                                    | 1 Submit       |   |
| Aetiva arailtaa  |                                                                                                    |                |   |

Figure 10. Web Configurator Showing No Active Profiles

| Nr | Node ID | Current profile               |                                         | Parameters |        |
|----|---------|-------------------------------|-----------------------------------------|------------|--------|
|    |         | MOD Input                     |                                         | address:   | Submit |
|    |         | MOD_Input                     | T I I I I I I I I I I I I I I I I I I I |            | Cancel |
|    |         | MOD_Liquid_Sensor<br>MOD_Tank |                                         |            |        |

Figure 11. Web Configurator Showing Available Profiles For Selection

- Active profiles Node ID Current profile Parameters Nr Remove 1 1 BAC IP Tank address : 1 2 2 BAC\_IP\_Tank address : 2 Remove 3 3 BAC\_IP\_Tank address : 4 Remove 4 4 BAC\_IP\_Liquid\_Sensor address : 1 Remove 5 BAC\_IP\_Liquid\_Sensor 5 address : 2 Remove 6 6 BAC\_IP\_Liquid\_Sensor address : 3 Remove 7 7 BAC\_IP\_Liquid\_Sensor address : 4 Remove Add
- Completed additions are listed under "Active Profiles" as shown the Figure 12 example.

Figure 12. Web Configurator Showing Active Profile Additions

Figure 12 shows a console with 3 tanks and 4 liquid sensors. The node IDs are sequential, starting with 1; the addresses match the console numbering of the tanks (i.e., there is no tank 3 set up in the console). The Node ID is used for the BACnet Object or Modbus Register (see Appendix B) and its address must match the device number programmed in the console.

**NOTICE** System and Unknown Type points are automatically configured therefore no profile is required. Refer to Table B-1 and Table B-2 in Appendix B for a list of available points.

### Setting BACnet Parameters

- Open the Web Configurator with the protocol set to BACnet in "Selecting The Desired Protocol Configuration" on page 6.
- Fill in the parameter values as needed (see Figure 13).
  - Enter the Veeder-Root PLC Type, COM settings and BACnet settings (Bac\_device\_id)

**NOTICE** See See "Input COM Settings on the device connected to the QuickServer" on page 6. for correct COM settings per PLC Type.

The Bac\_device\_id field will display the current value (default = 50,000). The BACnet Device Instance can range from 1 to 4,194,303.

- Once a parameter value is changed as desired click Submit to save it.

| Configuration Pa | ramatars                                                                                                    |             |        |
|------------------|----------------------------------------------------------------------------------------------------|-------------|--------|
| Parameter Name   | Parameter Description                                                                                                    | Value       |        |
| veeder_plc       | Veeder Root PLC Type<br>This selects the Veeder Root PLC Type.<br>Use TLS-450 or TLS-350 (for TLS-300c - use TLS-350)                                                            | TLS-450     | Submit |
| veed_route       | Veeder Root Route<br>The route is only required if security is enabled.<br>The route must be set to contain the 6 digits that form the<br>security code.<br>Example: 0.1.2.3.4.5 | -           | Submit |
| veed_baud_rate   | Veeder Root Baud Rate<br>This sets the Veeder Root baud rate.<br>(9600/19200/38400/57600/115200)                                                                                 | 9600        | Submit |
| veed_parity      | Veeder Root Parity<br>This sets the Veeder Root parity.<br>(None/Even/Odd)                                                                                                    | Odd         | Submit |
| veed_data_bits   | Veeder Root Data Bits<br>This sets the Veeder Root data bits.<br>(7 or 8)                                                                                                    | 7           | Submit |
| veed_stop_bits   | Veeder Root Stop Bits<br>This sets the Veeder Root stop bits.<br>(1 or 2)                                                                                                    | 1           | Submit |
| bac_device_id    | <b>BACnet Device Instance</b><br>This sets the BACnet device instance.<br>(1 - 4194303)                                                                                          | 50000       | Submit |
| bac_ip_port      | BACnet IP Port<br>This sets the BACnet IP port of the Gateway.<br>The default is 47808.<br>(1 - 65535)                                                                           | 47808       | Submit |
| bac_cov_option   | BACnet COV<br>This enables or disables COVs for the BACnet connection.<br>Use COV_Enable to enable. Use COV_Disable to disable.<br>(COV_Enable/COV_Disable)                      | COV_Disable | Submit |
| bac_bbmd_option  | BACnet BBMD<br>This enables BBMD on the BACnet IP connection.<br>Use BBMD to enable. Use - to disable.<br>The bdt.ini files also needs to be downloaded.<br>(BBMD/-)             | -           | Submit |
| Selliorq eviteA  |                                                                                                    |             |        |

Figure 13. Web Configurator with Protocol Set to BACnet

## Ethernet Network - Setting IP Address For Field Network

- After setting a local PC to the same subnet as the QuickServer (See "Connect The PC To QuickServer Via The Ethernet Port" on page 12., open a web browser on the PC and enter the IP Address of the QuickServer; the default address is 192.168.1.24.
- The Web Configurator is displayed as the landing page (see Figure 14).
- To access the FS-GUI, click on the "Diagnostics & Debugging" button in the bottom right corner of the page.

| Configuration Pa | aramatars                                                                                                    |         |        |
|------------------|----------------------------------------------------------------------------------------------------|---------|--------|
| Parameter Name   | Parameter Description                                                                                                    | Value   |        |
| veeder_plc       | Veeder Root PLC Type<br>This selects the Veeder Root PLC Type.<br>Use TLS-450 or TLS-350 (for TLS-300C - use TLS-350)                                                                   | TLS-450 | Submit |
| veed_route       | Veeder Root Route<br>The route is only required if security is enabled.<br>The route must be set to contain the 6 digits that form the<br>security code.<br><i>Example: 0.1.2.3.4.5</i> | -       | Submit |
| veed_baud_rate   | Veeder Root Baud Rate<br>This sets the Veeder Root baud rate.<br>(9600/19200/38400/57600/115200)                                                                                        | 9600    | Submit |
| veed_parity      | Veeder Root Parity<br>This sets the Veeder Root parity.<br>(None/Even/Odd)                                                                                                    | Odd     | Submit |
| veed_data_bits   | Veeder Root Data Bits<br>This sets the Veeder Root data bits.<br>(7 or 8)                                                                                                    | 7       | Submit |
| veed_stop_bits   | Veeder Root Stop Bits<br>This sets the Veeder Root stop bits.<br>(1 or 2)                                                                                                    | 1       | Submit |
| Aetiva profilas  |                                                                                                    |         |        |

Figure 14. Web Configurator Screen With Active Profiles

• From the FS-GUI landing page, click on "Setup" to expand the navigation tree and then select "Network Settings" to access the IP Settings menu (see Figure 15).

| vigation                                                           | Network Settir                                    | ngs                                   |                                                      |
|--------------------------------------------------------------------|---------------------------------------------------|---------------------------------------|------------------------------------------------------|
| N1504 Veeder Root v2.00a<br>About                                  | IP Settings                                       |                                       |                                                      |
| File Transfer     Network Settings     Passwords     Jime Settings | Note<br>Updated settings of<br>browser to the new | nly take effect after a System Restar | rt. If the IP Address is changed you will need to di |
| User Messages                                                      |                                                   |                                       |                                                      |
|                                                                    |                                                   | N1 IP Address                         | 192.168.3.13                                         |
|                                                                    |                                                   | N1 Netmask                            | 255.255.255.0                                        |
|                                                                    |                                                   | N1 DHCP Client State                  | DISABLED V                                           |
|                                                                    |                                                   | Default Gateway                       | 192.168.3.1                                          |
|                                                                    |                                                   | Domain Name Server1                   | 8.8.8                                                |
|                                                                    |                                                   | Domain Name Server2                   | 8.8.4.4                                              |
|                                                                    |                                                   | Cancel                                | Update IP Settings                                   |
|                                                                    | MAC Address                                       |                                       |                                                      |

Figure 15. Changing IP Address Via FS-GUI

- Modify the IP Address (N1 IP Address field) of the QuickServer Ethernet port.
- If necessary, change the Netmask (N1 Netmask field).
- If necessary, change the IP Gateway (Default Gateway field).

## **NOTICE** If the QuickServer is connected to a managed switch/router, the IP Gateway of the QuickServer should be set to the IP Address of that managed switch/router.

•Click the "System Restart" button at the bottom of the page to apply changes and restart the QuickServer.

•Unplug Ethernet cable from PC and connect it to the network switch or router.

•Record the IP Address assigned to the QuickServer for future reference.

**NOTICE** The FieldPoP<sup>™</sup> button FieldPoP<sup>™</sup> (see Figure 15) allows users to connect to FieldPoP, Sierra Monitor's device cloud solution for the IIoT. FieldPoP enables secure remote connection to field devices through a FieldServer and its local applications for configuration, management, maintenance. For more information about FieldPoP, refer to the FieldPoP<sup>™</sup> Device Cloud Start-up Guide.</sup>

## How To Start The Installation Over: Clearing Profiles

- 1. After setting a local PC to the same subnet as the QuickServer ("Connect The PC To QuickServer Via The Ethernet Port" on page 12), open a web browser on the PC and enter the IP Address of the QuickServer.
- 2. If the IP Address of the QuickServer has been changed by previous configuration, the assigned IP Address must be gathered from the network administrator.
- 3. The Web Configurator is displayed as the landing page.
- 4. At the bottom-left of the page, click the "Clear Profiles and Restart" button.
- 5. Once restart is complete, all past profiles discovered and/or added via Web configurator are deleted. The unit can now be reinstalled.

### **BACnet EXPLORER NG**

A typical working example of a BACnet Explorer NG on a BACnet Network (see Figure 16).

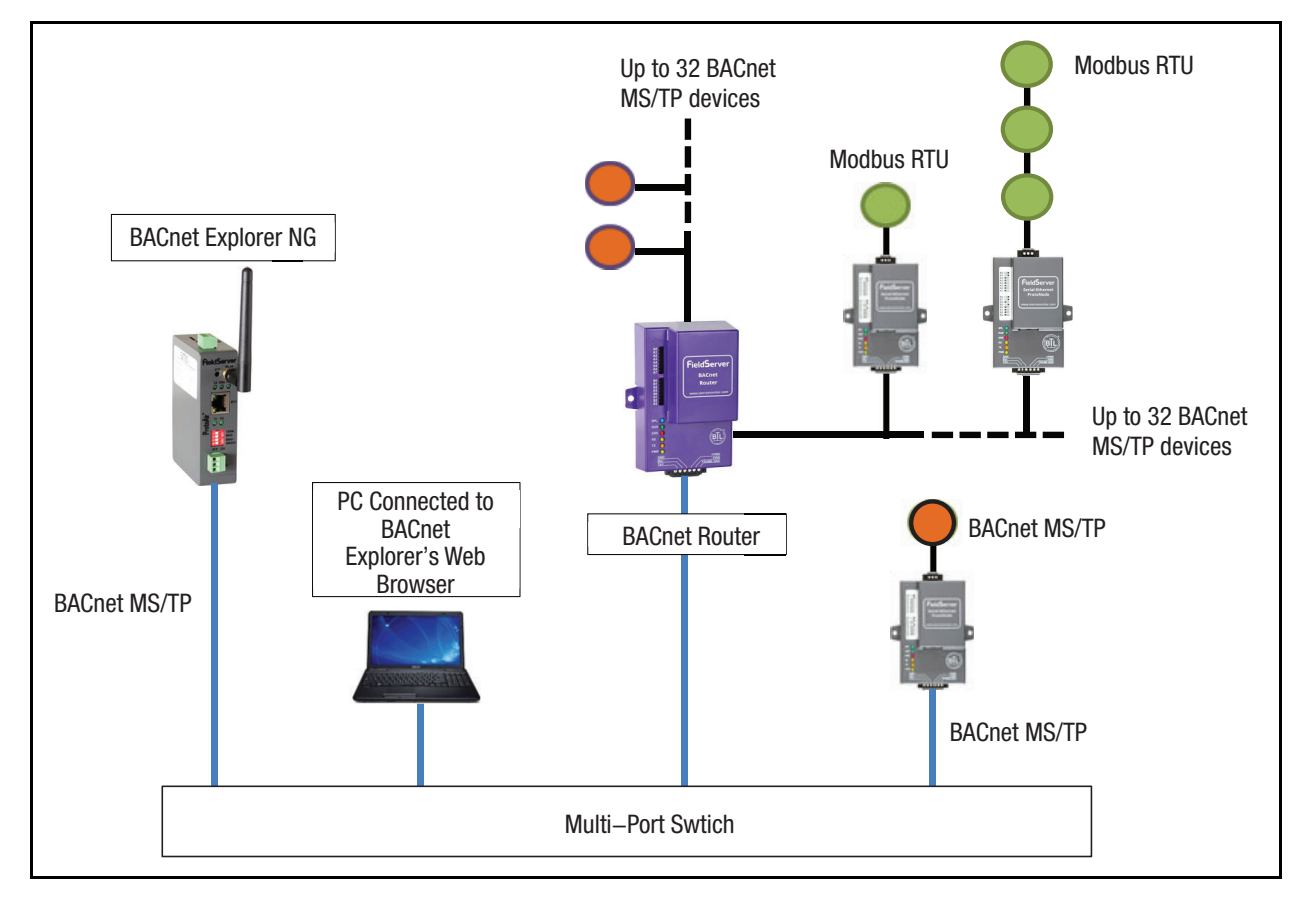

Figure 16. BACnet Explorer NG On A BACnet Network

- For additional details related to the BACnet Explorer NG, go to the Sierra Monitor website's Resource Center and download the <u>BACnet Explorer NG Start-Up Guide</u>.
- For purchasing information, look up the BACnet Explorer NG page on the Sierra Monitor website and click on the "BUY NOW" tab.

### **Appendix A: Troubleshooting**

### **Lost Or Incorrect IP Address**

- 1. Ensure that FieldServer Toolbox is loaded onto the local PC. Otherwise, download the FieldServer Toolbox.zip via the Sierra Monitor Resource Center at *https://www.sierramonitor.com/content/fieldserver-toolbox-0*
- 2. Extract the executable file and complete the installation.

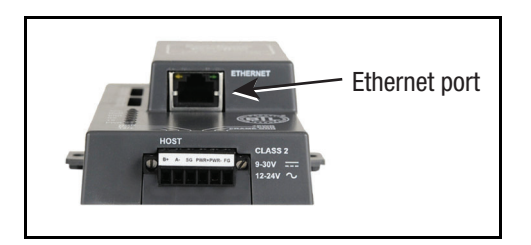

Figure A-1. Ethernet Port Location

- 3. Connect a standard CAT5 Ethernet cable between the user's PC and QuickServer.
- 4. Double click on the FS Toolbox Utility and click Discover Now on the splash page.
- 5. Check for the IP Address of the desired gateway.

| FieldServer Too | DIDOX         |                   |             | 5           | sierr   |
|-----------------|---------------|-------------------|-------------|-------------|---------|
| Setup Help      |               |                   |             |             |         |
| DEVICES 🕒       | IP ADDRESS    | MAC ADDRESS       | FAVORITE CO | ONNECTIVITY |         |
| ProtoNode       | 192.168.3.110 | 00:50:4E:10:2C:92 | *           | •           | Connect |
|                 |               |                   |             |             |         |
|                 |               |                   |             |             |         |
|                 |               |                   |             |             |         |
|                 |               |                   |             |             |         |
|                 |               |                   |             |             |         |
|                 |               |                   |             |             |         |
|                 |               |                   |             |             |         |
|                 |               |                   |             |             |         |
|                 |               |                   |             |             |         |
|                 |               |                   |             |             |         |
|                 |               |                   |             |             |         |
|                 |               |                   |             |             |         |
|                 |               |                   |             |             |         |
|                 |               |                   |             |             |         |
|                 |               |                   |             |             |         |
|                 |               |                   |             |             |         |

Figure A-2. Check IP Address

6. If correcting the IP Address of the gateway: click the settings icon in the same row as the gateway (see Figure A-2), then click Network Settings, change the IP Address and click Update IP Settings to save.

### **Viewing Diagnostic Information**

- 1. Type the IP Address of the QuickServer into the web browser or use the FieldServer Toolbox to connect to the QuickServer.
- 2. Click on Diagnostics and Debugging Button, then click on view, and then on connections.
- 3. If there are any errors showing on the Connection page, refer to "Check Wiring And Settings" below for the relevant wiring and settings.

| avigation                                  | Cor   | nnections          |        |        |         |         |        |
|--------------------------------------------|-------|--------------------|--------|--------|---------|---------|--------|
| CN1504 Veeder Root v2.00a<br>D About Setup | Over  | view               |        |        |         |         |        |
| View                                       | Conne | ctions             |        |        |         |         | (      |
| - 🛄 S1 - Veeder                            | Inde  | Name               | Tx Msg | Rx Msg | Tx Char | Rx Char | Errors |
| - I - Modbus/TCP                           | 0     | S1 - Veeder        | 15     | 0      | 105     | 0       | 15     |
| Data Arrays                                | 1     | N1 -<br>Modbus/TCP | 0      | 0      | 0       | 0       | 0      |
| 5- Jodes                                   |       |                    |        |        |         |         |        |
| )                                          | 2     | R1 -<br>MODBUS_RTU | 0      | 0      | 0       | 0       | 0      |

Figure A-3. Error Messages Screen

### **Check Wiring And Settings**

- No COMS on Veeder-Root Interface side. If the Tx/Rx LEDs are not flashing rapidly then there is a COM issue. To fix this, check the following:
  - Visual observations of LEDs on QuickServer (See "LED Diagnostics For Communications Between QuickServer And Devices" on page A-3.)

- Check baud rate, parity, data bits, stop bits
- Check device address
- Verify wiring
- Verify device is connected to the same subnet as the QuickServer
- Verify the Modbus device was discovered in Web Configurator (See "Connecting to QuickServer Web Configurator" on page 13.).
- Field COM problems:
  - If Ethernet protocols are used, observe Ethernet LEDs on the QuickServer (See "LED Diagnostics For Communications Between QuickServer And Devices" below).
  - Check DIP switch settings (using correct baud rate and device instance)
  - Verify IP Address setting
  - Verify wiring

**NOTICE** If the problem persists, a Diagnostic Capture needs to be taken and sent to support. (See "Take Diagnostic Capture With The FieldServer Toolbox" on page A-4.).

### LED Diagnostics For Communications Between QuickServer And Devices

Reference Figure A-4 and Table A-1 for understanding QuickServer ProtoNode diagnostic LEDs.

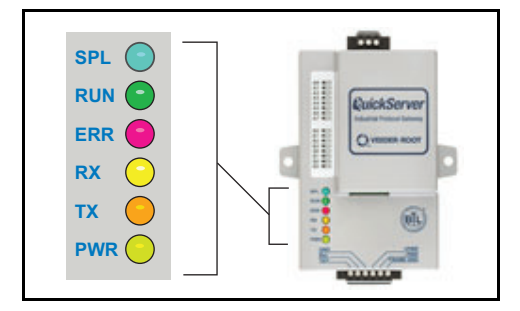

Figure A-4. Ethernet Port Location

| Table A-1. Diagnostic LED Description |
|---------------------------------------|
|---------------------------------------|

| LED | Description                                                                                                    |
|-----|----------------------------------------------------------------------------------------------------|
| SPL | The SPL LED will light if the unit is not getting a response from one or more of the configured devices.                                                                                                    |
| RUN | The RUN LED will start flashing 20 seconds after power indicating normal operation.                                                                                                    |
| ERR | The SYS ERR LED will go on solid 15 seconds after power up. It will turn off after 5 seconds. A steady red light will indicate there is a system error on the unit. If this occurs, immediately report the related "system error" shown in the error screen of the GUI interface to support for evaluation. |
| RX  | The RX LED will flash when a message is received on the serial port on the 6-pin connector. If the serial port is not used, this LED is non-operational.                                                                                                    |
| ТХ  | The TX LED will flash when a message is sent on the serial port on the 6-pin connector. If the serial port is not used, this LED is non-operational.                                                                                                    |
| PWR | This is the power light and should show steady green at all times when unit is powered.                                                                                                    |

### Take Diagnostic Capture With The FieldServer Toolbox

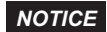

## CE Once the Diagnostic Capture is complete, email it to technical support. The Diagnostic Capture will accelerate diagnosis of the problem.

- Ensure that FieldServer Toolbox is loaded onto the local PC. Otherwise, download the FieldServer Toolbox.zip via the Sierra Monitor Resource Center Software Downloads. Reference Figure A-1.
- Extract the executable file and complete the installation.
- Connect a standard CAT5 Ethernet cable between the PC and QuickServer.
- Double click on the FS Toolbox Utility.
- 1. Take a log

a.Click on the diagnose icon of the desired device.

| FieldServer Toolbox |     |               |                   | S        | <b>N</b> sierra<br>monito |         |
|---------------------|-----|---------------|-------------------|----------|---------------------------|---------|
| Setup H             | elp | IP ADDRESS    | MAC ADDRESS       | FAVORITE | CONNECTIVITY              |         |
| ProtoNode           |     | 192.168.3.110 | 00:50:4E:10:2C:92 | *        | •                         | Connect |
|                     |     |               |                   |          |                           |         |
|                     |     |               |                   |          |                           |         |
|                     |     |               |                   |          |                           |         |
|                     |     |               |                   |          |                           |         |
|                     |     |               |                   |          |                           |         |
|                     |     |               |                   |          |                           |         |
|                     |     |               |                   |          |                           |         |
|                     |     |               |                   |          |                           |         |

Figure A-5. FS Toolbox Utility Screen

b.Ensure "Full Diagnostic" is selected (this is the default).

| FieldServer Too | lbox                                                                           |               |                                                                                                    | C            | <b>M</b> sierra |
|-----------------|--------------------------------------------------------------------------------|---------------|----------------------------------------------------------------------------------------------------|--------------|-----------------|
| Setup Help      | Device Diagnostics                                                             |               | Constant of the second second s | 21           | monito          |
| DEVICES 🕀       | Device Diagnostics                                                             |               | FAVORITE                                                                                                    | CONNECTIVITY |                 |
| ProtoNode       | Device                                                                         | Diagnostics   | *                                                                                                    | •            | Connect 📿 -     |
|                 | ProtoNode                                                                      | 192.168.3.110 |                                                                                                    |              |                 |
|                 | Diagnostic Test Full Diag<br>Snap Sh<br>Set capture peri Serial C<br>Full Diag | nostic.       |                                                                                                    |              |                 |
|                 | Enable Message log                                                             | ling          |                                                                                                    |              |                 |
|                 | Show advanced optic                                                            | ons           |                                                                                                    |              |                 |

Figure A-6. Selecting Full Diagnostic For Selected Device

**NOTICE** If desired, the default capture period can be changed.

c.Click on 'Start Diagnostic'.

| FieldServer Too | lbox                                                                       | SMG                   |
|-----------------|----------------------------------------------------------------------------|-----------------------|
| DEVICES +       | STAR Device Diagnostics                                                    | FAVORITE CONNECTIVITY |
| ProtoNode       | Device Diagnostics                                                         | Connect 🕻             |
|                 | ProtoNode 192.168.3.110                                                    |                       |
|                 | Diagnostic Test Full Diagnostic           Set capture period       0:05:00 |                       |
|                 | Start Diagnostic Open Containing Folder                                    |                       |

Figure A-7. Selecting Start Diagnostic For Selected Device

d.When the capture period is finished, the "Diagnostic Test Complete" window will appear

2. Send Log

a.Once the diagnostic test is complete, a zip file is saved on the PC.

| rieidServ | ver Tool              | box                                                                                                    |                                                                       |          |          | C            | Sier    |
|-----------|-----------------------|----------------------------------------------------------------------------------------------------|-----------------------------------------------------------------------|----------|----------|--------------|---------|
| DEVICES   | Help<br>+             | smc Device Diagnostics                                                                                                    |                                                                       |          | FAVORITE | CONNECTIVITY |         |
| ProtoNode |                       | Device                                                                                                    | Diagnostics                                                           |          | *        | ٠            | Connect |
|           |                       | ProtoNode                                                                                                    | 192.168.3.110                                                         |          |          |              |         |
|           |                       |                                                                                                    |                                                                       |          |          |              |         |
|           |                       |                                                                                                    |                                                                       |          |          |              |         |
|           | <sup>smc</sup> Diagno | stic Test Complete                                                                                                    |                                                                       | <b>X</b> |          |              |         |
|           | smc Diagno            | stic Test Complete<br>Diagnostic test completed and th<br>Diagnostic_2015-02-18_12-28.zip<br>Do you want to open the contain | he results have been added to<br>ning folder?                         |          |          |              |         |
|           | smc Diagno            | stic Test Complete<br>Diagnostic test completed and th<br>Diagnostic_2015-02-18_12-28.zip<br>Do you want to open the contain | he results have been added to<br>hing folder?<br>Open                 | Cancel   |          |              |         |
|           | sm: Diagno            | stic Test Complete<br>Diagnostic test completed and th<br>Diagnostic 2015-02-18 12-28.zip<br>Do you want to open the contain | he results have been added to<br>hing folder?<br>Open                 | Cancel   |          |              |         |
|           | sinc Diagno           | stic Test Complete Diagnostic test completed and th Diagnostic 2015-02-18 12-28.zip Do you want to open the contain          | he results have been added to<br>hing folder?<br>Open<br>t Diagnostic | Cancel   |          |              |         |

Figure A-8. Launching Explorer To Located Device's Diagnostic File

b.Choose 'Open' to launch explorer and have it point directly at the correct folder.

c.Send the Diagnostic zip file to technical support (technical support@veeder.com).

### **Update Firmware**

To load a new version of the firmware, follow these instructions:

- 1. Extract and save the new file onto the local PC.
- 2. Open a web browser and type the IP Address of the FieldServer in the address bar.
  - Default IP Address is 192.168.1.24
  - Use the FS Toolbox utility if the IP Address is unknown (See "Lost Or Incorrect IP Address" on page A-1.).
- 3. Click on the "Diagnostics & Debugging" button.
- 4. In the Navigation Tree on the left hand side, do the following:
  - a.Click on "Setup"
  - b.Click on "File Transfer"

c.Click on the "General" tab

- 5. In the General tab, click on "Choose Files" and select the web.img file extracted in Step 1.
- 6. Click on the orange "Submit" button.

### **Unknown Alarm Category**

If the ProtoNode receives an alarm and or device ID that it does not recognize, it will be stored in the DA\_UNKCAT data array. Only the last device ID, Alarm ID, and address will be stored.

### Securing QuickServer With Passwords

Access to the QuickServer can be restricted by enabling a password on the FS-GUI Passwords page – click Setup and then Passwords in the navigation panel. There are 2 access levels defined by 2 account names: Admin and User.

- The Admin account has unrestricted access to the QuickServer.
- The User account can view any QuickServer information, but cannot make any changes or restart the QuickServer.

The password needs to be a minimum of eight characters and is case sensitive.

If the password is lost, click cancel on the password authentication popup window (see Figure A-9), and email the password recovery token (see Figure A-10) to technical support to receive a temporary password from the support team. Access the QuickServer to set a new password.

| password (if set) is required to change all password:<br>ANT: You may be required to log in again after chan | s. To disable password protection, set an empty A<br>ging a password.                                                                                                    | ıdmin                                                                                                    |
|----------------------------------------------------------------------------------------------------|----------------------------------------------------------------------------------------------------|----------------------------------------------------------------------------------------------------|
| Account Name                                                                                                 | Admin •                                                                                                    |                                                                                                    |
| Current Admin Password                                                                                       |                                                                                                    |                                                                                                    |
| New Password                                                                                                 |                                                                                                    |                                                                                                    |
| Confirm New Password                                                                                         |                                                                                                    |                                                                                                    |
| Cancel                                                                                                    | Update Password                                                                                                    |                                                                                                    |
|                                                                                                    |                                                                                                    |                                                                                                    |
|                                                                                                    |                                                                                                    |                                                                                                    |
|                                                                                                    | password (if set) is required to change all passwords<br>ANT: You may be required to log in again after chan<br>Account Name<br>Current Admin Password<br>New Password<br>Confirm New Password<br>Cancel | password (if set) is required to change all passwords. To disable password protection, set an empty A ANT: You may be required to log in again after changing a password.  Account Name Account Name Admin Current Admin Password New Password Confirm New Password Update Password Update Password |

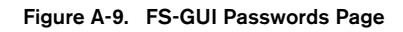

| SMGierra<br>Monitor                                                                                                    |
|----------------------------------------------------------------------------------------------------|
| Unauthorized                                                                                                    |
| If you are the authorized administrator of this device and need to recover password access, you may contact <u>support@sierramonitor.com</u> and send them the Password Recovery Token shown below. |
| You will be given a recovery password to enable you to log in as Admin and create a new password.                                                                                                   |
| Password Recovery Token: zMtvwSDf4A==                                                                                                    |
| LOGIN                                                                                                    |
| www.sierramonitor.com                                                                                                    |

Figure A-10. Password Recovery Page

## **Appendix B: Vendor Information – Veeder-Root**

The ProtoNode provides capability to support any Veeder-Root serial command by defining customized map descriptors for any command or data type. Refer to Appendix A of the 577014-368 QuickServer Industrial Protocol Gateway Installation And Setup manual. Appendix A (Security Code) of the same manual also contains instructions on using a Security Code for the TLS communications port.

### **Interface To BACnet & Modbus Tables**

**NOTICE** An X in the BACnet Object ID or Modbus Register represents a one- or two-digit number that equals the Node ID. In the Liquid Sensor X Fuel Alarm examples below, with a Node ID of 3, the X will be 3; for a Node ID of 11, the X will be 11.

| Point Name          | Node ID | BACnet Object ID (X002) | Modbus Register (10X02) |
|---------------------|---------|-------------------------|-------------------------|
| Sensor X Fuel Alarm | 3       | <b>3</b> 002            | 10 <b>3</b> 02          |
| Sensor X Fuel Alarm | 11      | 11002                   | 10 <b>11</b> 02         |

| Point Name                               | BACnet Object Type | BACnet Object ID | Modbus Register |
|------------------------------------------|--------------------|------------------|-----------------|
| Printer out of Paper                     | BI                 | 1                | 10001           |
| Printer Error                            | BI                 | 2                | 10002           |
| EEPROM Configuration Error               | BI                 | 3                | 10003           |
| Battery Off                              | BI                 | 4                | 10004           |
| Too Many Tanks                           | BI                 | 5                | 10005           |
| System Security Warning                  | BI                 | 6                | 10006           |
| ROM Revision Warning                     | BI                 | 7                | 10007           |
| Remote Display Communications Error      | BI                 | 8                | 10008           |
| Autodial Error                           | BI                 | 9                | 10009           |
| Software Module Warning                  | BI                 | 10               | 10010           |
| Tank Test Shutdown Warning               | BI                 | 11               | 10011           |
| Protective Cover Alarm                   | BI                 | 12               | 10012           |
| BIR Shift Close Pending                  | BI                 | 13               | 10013           |
| BIR Daily Close Pending                  | BI                 | 14               | 10014           |
| PC(H8) Revision Warning                  | BI                 | 15               | 10015           |
| System Self Test Error                   | BI                 | 16               | 10016           |
| System Clock Incorrect Warning           | BI                 | 17               | 10017           |
| System Device Poll Timeout               | BI                 | 18               | 10018           |
| Maintenance Tracker NVMem                | BI                 | 19               | 10019           |
| Maintenance Tracker Communication Module | BI                 | 20               | 10020           |
| Database Error                           | BI                 | 21               | 10021           |
| File System Error                        | BI                 | 22               | 10022           |
| BIR Status Warning                       | BI                 | 23               | 10023           |
| VR Bus Power Outage Warning              | BI                 | 24               | 10024           |
| Software Upgrade Failure Alarm           | BI                 | 25               | 10025           |
| iButton Fault Warning                    | BI                 | 26               | 10026           |
| iButton Fault Alarm                      | BI                 | 27               | 10027           |
| Version Upgrade Available                | BI                 | 28               | 10028           |
| Expansion Box Unsupported                | BI                 | 29               | 10029           |

### Table B-1. System Veeder-Root Interface To BACnet And Modbus

#### Table B-2. Unknown\_Type Veeder-Root Interface Mappings To BACnet And Modbus

| Point Name             | BACnet Object Type | BACnet Object ID | Modbus Register |
|------------------------|--------------------|------------------|-----------------|
| Unknown Device Address | AI                 | 1                | 30001           |
| Unknown Alarm Category | AI                 | 2                | 30002           |
| Unknown Alarm Type     | ÂI                 | 3                | 30003           |

| Tank X Inventory Volume         Al         X001         30X01           Tank X Inventory Ulage         Al         X002         30X02           Tank X Inventory Ulage         Al         X003         30X03           Tank X Inventory Height         Al         X006         30X04           Tank X Inventory Temperature         Al         X006         30X06           Tank X Inventory Temperature         Al         X006         30X07           Tank X Delivery Product Code         Al         X008         30X08           Tank X Delivery Porduct Code         Al         X009         30X09           Tank X Delivery Start Time from 01/01/1970         Al         X011         30X11           Tank X Delivery Start Time from 01/01/1970         Al         X011         30X11           Tank X Delivery Starting Tor 01/01/1970         Al         X014         30X13           Tank X Delivery Starting Tor 01/01/1970         Al         X014         30X14           Tank X Delivery Starting Tor 01/01/1970         Al         X014         30X14           Tank X Delivery Starting Temp         Al         X014         30X14           Tank X Delivery Starting Temp         Al         X016         30X16           Tank X Delivery Ending Meter <th>Point Name</th> <th>BACnet Object Type</th> <th>BACnet Object ID</th> <th>Modbus Register</th> | Point Name                                 | BACnet Object Type | BACnet Object ID | Modbus Register |
|----------------------------------------------------------------------------------------------------|--------------------------------------------|--------------------|------------------|-----------------|
| Tank X Inventory TC Volume         AI         X002         30x03           Tank X Inventory Ullage         AI         X003         30x03           Tank X Inventory Ullage         AI         X006         30x06           Tank X Inventory Water         AI         X006         30x06           Tank X Inventory Water Volume         AI         X006         30x06           Tank X Delivery Product Code         AI         X009         30x09           Tank X Delivery Volume Onlogitation         AI         X009         30x09           Tank X Delivery Stop Time from 01/01/1970         AI         X011         30x11           Tank X Delivery Stop Time from 01/01/1970         AI         X011         30x13           Tank X Delivery Starting Volume         AI         X013         30x13           Tank X Delivery Starting Water         AI         X014         30x14           Tank X Delivery Starting Water         AI         X015         30x15           Tank X Delivery Starting Water         AI         X016         30x16           Tank X Delivery Ending Volume         AI         X017         30x17           Tank X Delivery Ending Mater         AI         X017         30x17           Tank X Delivery Ending Mater         A                                                                                                    | Tank X Inventory Volume                    | AI                 | X001             | 30X01           |
| Tank X Inventory Uliage         Al         X003         30X03           Tank X Inventory Height         Al         X004         30X04           Tank X Inventory Temperature         Al         X006         30X06           Tank X Inventory Temperature         Al         X007         30X07           Tank X Delivery Product Code         Al         X009         30X08           Tank X Delivery Product Code         Al         X009         30X09           Tank X Delivery Start Time from 01/01/1970         Al         X010         30X11           Tank X Delivery Start Tim from 01/01/1970         Al         X012         30X12           Tank X Delivery Starting To Volume         Al         X014         30X14           Tank X Delivery Starting To Volume         Al         X014         30X14           Tank X Delivery Starting To Volume         Al         X016         30X16           Tank X Delivery Charing Temp         Al         X017         30X17           Tank X Delivery Charing Temp         Al         X016         30X16           Tank X Delivery Charing Temp         Al         X017         30X17           Tank X Delivery Charing Height         Al         X020         30x20           Tank X Delivery Charing Height                                                                                                    | Tank X Inventory TC Volume                 | AI                 | X002             | 30X02           |
| Tank X         Al         X004         30x04           Tank X         Inventory Water         Al         X005         30x05           Tank X         Inventory Water Yolume         Al         X006         30x06           Tank X         Nentory Water Yolume         Al         X007         30x07           Tank X         Delivery Product Code         Al         X009         30x09           Tank X         Delivery Number of Deliveries         Al         X009         30x09           Tank X         Delivery Starting Orol 01/01/1970         Al         X011         30x11           Tank X         Delivery Starting Orol         Al         X011         30x13           Tank X         Delivery Starting Orol         Al         X011         30x13           Tank X         Delivery Starting Orol         Al         X014         30x14           Tank X         Delivery Starting Orol         Al         X015         30x16           Tank X         Delivery Ending Water         Al         X017         30x17           Tank X         Delivery Ending Mater         Al         X018         30x19           Tank X         Delivery Ending Height         Al         X020         30x20 <t< td=""><td>Tank X Inventory Ullage</td><td>Al</td><td>X003</td><td>30X03</td></t<>                                                                      | Tank X Inventory Ullage                    | Al                 | X003             | 30X03           |
| Tank X Inventory Wafer         Al         X005         30x05           Tank X Inventory Temperature         Al         X006         30x06           Tank X Inventory Water Volume         Al         X007         30x07           Tank X Delivery Product Code         Al         X008         30x08           Tank X Delivery Number of Deliveries         Al         X009         30x09           Tank X Delivery Start Time from 01/01/1970         Al         X010         30x10           Tank X Delivery Start Time from 01/01/1970         Al         X011         30x11           Tank X Delivery Starting Toron 01/01/1970         Al         X012         30x12           Tank X Delivery Starting Toron 01/01/1970         Al         X011         30x11           Tank X Delivery Starting Toron 01/01/1970         Al         X014         30x14           Tank X Delivery Starting Toron 01/01/1970         Al         X014         30x11           Tank X Delivery Starting Toron 01/01/1970         Al         X014         30x11           Tank X Delivery Starting Toron         Al         X014         30x16           Tank X Delivery Starting Toron         Al         X016         30x16           Tank X Delivery Ending Group         Al         X018         30x018                                                                               | Tank X Inventory Height                    | Al                 | X004             | 30X04           |
| Tank X Inventory Temperature         AI         X006         30X06           Tank X Inventory Water Volume         AI         X007         30X07           Tank X Delivery Product Code         AI         X008         30X08           Tank X Delivery Number of Delivertes         AI         X009         30X09           Tank X Delivery Starting Time from 01/01/1970         AI         X011         30X11           Tank X Delivery Starting Volume         AI         X012         30X12           Tank X Delivery Starting Volume         AI         X013         30X13           Tank X Delivery Starting Volume         AI         X014         30X14           Tank X Delivery Starting Volume         AI         X016         30X16           Tank X Delivery Ending Volume         AI         X016         30X16           Tank X Delivery Ending Water         AI         X018         30X17           Tank X Delivery Ending Water         AI         X018         30X17           Tank X Delivery Ending Water         AI         X018         30X17           Tank X Delivery Ending Water         AI         X018         30X18           Tank X Delivery Ending Water         AI         X018         30X18           Tank X Delivery Ending Water                                                                                                    | Tank X Inventory Water                     | AI                 | X005             | 30X05           |
| Tank X Delivery Product Code         Al         X007         30X07           Tank X Delivery Product Code         Al         X008         30X08         30X08           Tank X Delivery Start Time from 01/01/1970         Al         X010         30X10           Tank X Delivery Start Time from 01/01/1970         Al         X011         30X11           Tank X Delivery Starting Volume         Al         X013         30X13           Tank X Delivery Starting Volume         Al         X013         30X13           Tank X Delivery Starting Volume         Al         X013         30X13           Tank X Delivery Starting Volume         Al         X015         30X15           Tank X Delivery Starting Temp         Al         X016         30X16           Tank X Delivery Ending Volume         Al         X017         30X17           Tank X Delivery Ending Water         Al         X019         30X19           Tank X Delivery Ending Height         Al         X021         30X21           Tank X Delivery Ending Height         Al         X021         30X21           Tank X Tank Setup Warning         Bi         X001         10X02           Tank X Tank Leak Alarm         Bi         X003         10X02           Tank X High Wat                                                                                                    | Tank X Inventory Temperature               | Al                 | X006             | 30X06           |
| Tank X Delivery Poduct Code         AI         X008         30X08           Tank X Delivery Number of Deliveries         AI         X009         30X09         30X09           Tank X Delivery Start Time from 01/01/1970         AI         X011         30X11         30X11           Tank X Delivery Starting Tom 01/01/1970         AI         X011         30X11         30X12           Tank X Delivery Starting Tom 01/01/1970         AI         X012         30X12         30X12           Tank X Delivery Starting Tom 01/01/1970         AI         X013         30X13         30X13           Tank X Delivery Starting Tom 01/01/1970         AI         X013         30X12         30X13           Tank X Delivery Starting Temp         AI         X016         30X16         30X16           Tank X Delivery Ending Water         AI         X016         30X16         30X17           Tank X Delivery Ending Temp         AI         X019         30X19         30X17           Tank X Delivery Starting Height         AI         X020         30X20         30X20           Tank X Delivery Starting Height         AI         X020         30X20         30X20           Tank X Delivery Starting Height         AI         X033         10X03         30X3                                                                                             | Tank X Inventory Water Volume              | AI                 | X007             | 30X07           |
| Tank X Delivery Number of Deliveries         AI         X009         30X09           Tank X Delivery Start Time from 01/01/1970         AI         X010         30X10           Tank X Delivery Start Time from 01/01/1970         AI         X011         30X11           Tank X Delivery Starting Volume         AI         X012         30X12           Tank X Delivery Starting (Volume         AI         X013         30X13           Tank X Delivery Starting (Volume         AI         X016         30X14           Tank X Delivery Starting To Volume         AI         X016         30X15           Tank X Delivery Starting Height         AI         X016         30X17           Tank X Delivery Ending TC Volume         AI         X017         30X17           Tank X Delivery Ending Temp         AI         X019         30X19           Tank X Delivery Ending Height         AI         X021         30X21           Tank X Tank Setup Varining         BI         X001         10X01           Tank X Tank Leak Alarm         BI         X002         10X02           Tank X Tank K Setup Varining         BI         X004         10X04           Tank X Tank Leak Alarm         BI         X006         10X02           Tank X Delivery Ending Heig                                                                                                | Tank X Delivery Product Code               | Al                 | X008             | 30X08           |
| Tank X Delivery Start Time from 01/01/1970         AI         X010         30X10           Tank X Delivery Starting from 01/01/1970         AI         X011         30X11           Tank X Delivery Starting To Volume         AI         X012         30X13           Tank X Delivery Starting To Volume         AI         X013         30X13           Tank X Delivery Starting Water         AI         X014         30X14           Tank X Delivery Starting Temp         AI         X016         30X16           Tank X Delivery Ending Volume         AI         X016         30X17           Tank X Delivery Ending Volume         AI         X018         30X18           Tank X Delivery Ending Volume         AI         X018         30X18           Tank X Delivery Ending Water         AI         X019         30X19           Tank X Delivery Ending Water         AI         X020         30X20           Tank X Delivery Starting Height         AI         X021         30X20           Tank X Delivery Starting Height         AI         X021         30X20           Tank X Tank Leak Alarm         BI         X0001         10X01           Tank X Delivery Starting Height         AI         X021         30X20           Tank X Delivery Mater Ala                                                                                                | Tank X Delivery Number of Deliveries       | Al                 | X009             | 30X09           |
| Tank X Delivery Stop Time from 01/01/1970         AI         X011         30X11           Tank X Delivery Starting Volume         AI         X012         30X12           Tank X Delivery Starting TC Volume         AI         X013         30X13           Tank X Delivery Starting Temp         AI         X014         30X14           Tank X Delivery Starting Temp         AI         X015         30X15           Tank X Delivery Starting Temp         AI         X016         30X16           Tank X Delivery Ending To Volume         AI         X017         30X17           Tank X Delivery Ending Temp         AI         X018         30X18           Tank X Delivery Ending Temp         AI         X020         30X20           Tank X Delivery Ending Temp         AI         X021         30X21           Tank X Tank Setup Warning         BI         X002         10X02           Tank X Tank Leak Alarm         BI         X002         10X02           Tank X Tank Leak Alarm         BI         X004         10X04           Tank X Tank Leak Alarm         BI         X006         10X05           Tank X Tank Leak Alarm         BI         X006         10X06           Tank X Tank Leak Alarm         BI         X006                                                                                                    | Tank X Delivery Start Time from 01/01/1970 | AI                 | X010             | 30X10           |
| Tank X Delivery Starting TC Volume         AI         X012         30X12           Tank X Delivery Starting TC Volume         AI         X013         30X13           Tank X Delivery Starting Temp         AI         X014         30X13           Tank X Delivery Starting Temp         AI         X015         30X15           Tank X Delivery Ending Volume         AI         X016         30X16           Tank X Delivery Ending Volume         AI         X016         30X17           Tank X Delivery Ending Volume         AI         X018         30X18           Tank X Delivery Ending Water         AI         X019         30X19           Tank X Delivery Starting Height         AI         X020         30X20           Tank X Delivery Starting Height         AI         X021         30X21           Tank X Tank Ketup Warming         BI         X001         10X01           Tank X Tank Ketup Warming         BI         X002         10X03           Tank X Tank Leak Alarm         BI         X002         10X03           Tank X Tank Leak Alarm         BI         X006         10X06           Tank X Vor Ilmit Alarm         BI         X006         10X06           Tank X Kank Leak Alarm         BI         X006                                                                                                    | Tank X Delivery Stop Time from 01/01/1970  | AI                 | X011             | 30X11           |
| Tank X Delivery Starting TC Volume         AI         X013         30X13           Tank X Delivery Starting Water         AI         X014         30X14           Tank X Delivery Starting Temp         AI         X015         30X15           Tank X Delivery Ending To Volume         AI         X016         30X16           Tank X Delivery Ending TC Volume         AI         X017         30X17           Tank X Delivery Ending Temp         AI         X019         30X19           Tank X Delivery Ending Temp         AI         X019         30X19           Tank X Delivery Ending Temp         AI         X021         30X20           Tank X Delivery Ending Height         AI         X021         30X21           Tank X Tank Setup Warning         BI         X001         10X01           Tank X Tank Leak Narm         BI         X002         10X02           Tank X Tank Leak Narm         BI         X003         10X03           Tank X Tank Leak Narm         BI         X006         10X06           Tank X Tank Leak Narm         BI         X006         10X06           Tank X Tank Leak Narm         BI         X006         10X06           Tank X Tank Leak Narm         BI         X006         10X07                                                                                                    | Tank X Delivery Starting Volume            | AI                 | X012             | 30X12           |
| Tank X Delivery Starting Water         AI         X014         30X14           Tank X Delivery Starting Temp         AI         X015         30X15           Tank X Delivery Ending Volume         AI         X016         30X16           Tank X Delivery Ending Water         AI         X018         30X17           Tank X Delivery Ending Water         AI         X018         30X18           Tank X Delivery Ending Water         AI         X019         30X19           Tank X Delivery Ending Height         AI         X020         30X20           Tank X Delivery Starting Height         AI         X021         30X21           Tank X Tank Setup Warning         BI         X001         10X01           Tank X Tank Setup Warning         BI         X002         10X02           Tank X Tank Setup Warning         BI         X003         10X03           Tank X Verkifi Alarm         BI         X006         10X06           Tank X Verkifi Alarm         BI         X006         10X06           Tank X Nirvald Height Alarm         BI         X006         10X06           Tank X Nirvald Height Alarm         BI         X006         10X06           Tank X Might Limit Alarm         BI         X007         10X07 <td>Tank X Delivery Starting TC Volume</td> <td>Al</td> <td>X013</td> <td>30X13</td>                                         | Tank X Delivery Starting TC Volume         | Al                 | X013             | 30X13           |
| Tank X Delivery Ending Volume         AI         X015         30X15           Tank X Delivery Ending Volume         AI         X016         30X16           Tank X Delivery Ending TC Volume         AI         X017         30X17           Tank X Delivery Ending TC Volume         AI         X018         30X18           Tank X Delivery Ending Temp         AI         X019         30X19           Tank X Delivery Ending Height         AI         X020         30X20           Tank X Delivery Ending Height         AI         X021         30X21           Tank X Tank Leak Alarm         BI         X001         10X01           Tank X Tank Leak Alarm         BI         X002         10X02           Tank X Tank Leak Alarm         BI         X003         10X03           Tank X Tank Leak Alarm         BI         X006         10X06           Tank X Vorfill Alarm         BI         X006         10X06           Tank X Theft Alarm         BI         X006         10X07           Tank X Theft Alarm         BI         X008         10X08           Tank X Yobe Out Alarm         BI         X010         10X10           Tank X Probe Out Alarm         BI         X011         10X11           <                                                                                                    | Tank X Delivery Starting Water             | Al                 | X014             | 30X14           |
| Tank X Delivery Ending Volume         AI         X016         30X16           Tank X Delivery Ending TC Volume         AI         X017         30X17           Tank X Delivery Ending Temp         AI         X018         30X18           Tank X Delivery Ending Temp         AI         X019         30X19           Tank X Delivery Starting Height         AI         X020         30X20           Tank X Delivery Ending Height         AI         X021         30X21           Tank X Tank Leak Alarm         BI         X001         10X01           Tank X Tank Leak Alarm         BI         X002         10X02           Tank X Tank Leak Alarm         BI         X003         10X04           Tank X Low Limit Alarm         BI         X004         10X04           Tank X Tank Leak Alarm         BI         X006         10X06           Tank X Thigh Limit Alarm         BI         X006         10X06           Tank X Tank Haarm         BI         X008         10X08           Tank X High Limit Alarm         BI         X006         10X06           Tank X Norbit Height Alarm         BI         X001         10X11           Tank X Maximum Level Alarm         BI         X010         10X13                                                                                                    | Tank X Delivery Starting Temp              | Al                 | X015             | 30X15           |
| Tank X Delivery Ending TC Volume         AI         X017         30X17           Tank X Delivery Ending Temp         AI         X018         30X18           Tank X Delivery Ending Temp         AI         X019         30X19           Tank X Delivery Ending Height         AI         X020         30X20           Tank X Delivery Ending Height         AI         X021         30X21           Tank X Tank Setup Warning         BI         X001         10X02           Tank X Tank Leak Alarm         BI         X002         10X02           Tank X Verifil Alarm         BI         X003         10X03           Tank X Lingh Water Alarm         BI         X004         10X04           Tank X Lingh Water Alarm         BI         X005         10X05           Tank X Lingh Water Alarm         BI         X006         10X05           Tank X Treft Alarm         BI         X006         10X06           Tank X Frobe Qut Alarm         BI         X007         10X07           Tank X Probe Qut Alarm         BI         X010         10X10           Tank X Probe Qut Alarm         BI         X011         10X12           Tank X Maxinum Level Alarm         BI         X011         10X12 <t< td=""><td>Tank X Delivery Ending Volume</td><td>AI</td><td>X016</td><td>30X16</td></t<>                                                                  | Tank X Delivery Ending Volume              | AI                 | X016             | 30X16           |
| Tank X Delivery Ending Water         Al         X018         30X18           Tank X Delivery Ending Temp         Al         X019         30X19           Tank X Delivery Starting Height         Al         X020         30X20           Tank X Delivery Ending Height         Al         X021         30X21           Tank X Tank Leak Alarm         Bl         X001         10X01           Tank X Tank Leak Alarm         Bl         X002         10X02           Tank X Tank Leak Alarm         Bl         X002         10X03           Tank X Tank Leak Alarm         Bl         X003         10X04           Tank X Nerfill Alarm         Bl         X005         10X06           Tank X Verfill Alarm         Bl         X006         10X06           Tank X High Limit Alarm         Bl         X006         10X06           Tank X High Limit Alarm         Bl         X009         10X07           Tank X Nulid Height Alarm         Bl         X010         10X10           Tank X High Limit Alarm         Bl         X010         10X10           Tank X High Vater Alarm         Bl         X010         10X10           Tank X High Vater Alarm         Bl         X011         10X11           Tank X A                                                                                                    | Tank X Delivery Ending TC Volume           | AI                 | X017             | 30X17           |
| Tank X Delivery Ending Temp         AI         X019         30X19           Tank X Delivery Ending Height         AI         X020         30X20           Tank X Delivery Ending Height         AI         X021         30X21           Tank X Tank Setup Warning         BI         X001         10X01           Tank X Tank K Tank Leak Alarm         BI         X002         10X02           Tank X Tank Leak Alarm         BI         X002         10X02           Tank X Tank Leak Alarm         BI         X003         10X03           Tank X Tank Leak Alarm         BI         X005         10X04           Tank X Toff Alarm         BI         X005         10X05           Tank X Thoff Alarm         BI         X006         10X06           Tank X High Limit Alarm         BI         X006         10X06           Tank X High Water Alarm         BI         X0007         10X07           Tank X Probe Out Alarm         BI         X010         10X10           Tank X High Water Alarm         BI         X011         10X11           Tank X Morthly Leak Test Alarm         BI         X011         10X12           Tank X Morthly Leak Test Alarm         BI         X014         10X14 <td< td=""><td>Tank X Delivery Ending Water</td><td>AI</td><td>X018</td><td>30X18</td></td<>                                                                  | Tank X Delivery Ending Water               | AI                 | X018             | 30X18           |
| Tank X Delivery Starting Height         Al         X020         30X20           Tank X Delivery Ending Height         Al         X021         30X21           Tank X Tank Setup Warning         Bl         X001         10X01           Tank X Tank Leak Alarm         Bl         X002         10X02           Tank X Tank Leak Alarm         Bl         X003         10X03           Tank X Neverfill Alarm         Bl         X004         10X04           Tank X Low Limit Alarm         Bl         X005         10X05           Tank X High Limit Alarm         Bl         X006         10X06           Tank X High Limit Alarm         Bl         X006         10X06           Tank X Nevel Height Alarm         Bl         X006         10X06           Tank X Naviald Height Alarm         Bl         X009         10X08           Tank X High Water Alarm         Bl         X010         10X10           Tank X Maximun Level Alarm         Bl         X011         10X11           Tank X Annual Leak Test Alarm         Bl         X013         10X13           Tank X Monthly Leak Test Alarm         Bl         X014         10X14           Tank X Annual Leak Test Alarm         Bl         X014         10X14                                                                                                    | Tank X Delivery Ending Temp                | Al                 | X019             | 30X19           |
| Tank X Delivery Ending Height         Al         X021         30X21           Tank X Tank Setup Warning         Bl         X001         10X01         Tank X Tank Leak Alarm         Bl         X002         10X02           Tank X Tank Leak Alarm         Bl         X003         10X03         10X03           Tank X Tank Leak Alarm         Bl         X004         10X04           Tank X Tok Leak Alarm         Bl         X006         10X06           Tank X Low Limit Alarm         Bl         X006         10X06           Tank X Theft Alarm         Bl         X006         10X06           Tank X High Umit Alarm         Bl         X007         10X07           Tank X High Water Alarm         Bl         X008         10X08           Tank X High Water Alarm         Bl         X009         10X09           Tank X Probe Out Alarm         Bl         X010         10X10           Tank X Maximum Level Alarm         Bl         X011         10X11           Tank X Maximum Level Alarm         Bl         X013         10X13           Tank X Monthly Leak Test Alarm         Bl         X014         10X14           Tank X Monthly Test Warning         Bl         X015         10X15           Tank X                                                                                                    | Tank X Delivery Starting Height            | Al                 | X020             | 30X20           |
| Tank X Tank Setup Warning         BI         X001         10X01           Tank X Tank Leak Alarm         BI         X002         10X02           Tank X High Water Alarm         BI         X003         10X03           Tank X Kigh Water Alarm         BI         X004         10X04           Tank X Low Limit Alarm         BI         X006         10X05           Tank X Theft Alarm         BI         X006         10X06           Tank X Theft Alarm         BI         X006         10X07           Tank X Invalid Height Alarm         BI         X008         10X08           Tank X Probe Out Alarm         BI         X009         10X09           Tank X High Umatr Alarm         BI         X010         10X10           Tank X Probe Out Alarm         BI         X011         10X10           Tank X Maximum Level Alarm         BI         X011         10X11           Tank X Gross Leak Test Alarm         BI         X014         10X14           Tank X Monthly Leak Test Alarm         BI         X016         10X16           Tank X Monthly Leak Test Alarm         BI         X016         10X16           Tank X Monthly Leak Test Alarm         BI         X016         10X17           Ta                                                                                                    | Tank X Delivery Ending Height              | Al                 | X021             | 30X21           |
| Tank X Tank Leak Alarm         BI         X002         10X02           Tank X High Water Alarm         BI         X003         10X03           Tank X Overfill Alarm         BI         X004         10X04           Tank X Low Limit Alarm         BI         X005         10X05           Tank X Theft Alarm         BI         X006         10X06           Tank X Invalid Height Alarm         BI         X007         10X07           Tank X Probe Out Alarm         BI         X009         10X08           Tank X High Water Alarm         BI         X010         10X10           Tank X High Water Alarm         BI         X010         10X10           Tank X High Water Alarm         BI         X011         10X11           Tank X Maimum Level Alarm         BI         X011         10X12           Tank X Annual Leak Test Alarm         BI         X014         10X14           Tank X Monthly Test Warning         BI         X016         10X16           Tank X Annual Leak Test Alarm         BI         X016         10X17           Tank X Monthly Test Warning         BI         X018         10X17           Tank X Annual Leak Test Alarm         BI         X016         10X17           T                                                                                                    | Tank X Tank Setup Warning                  | BI                 | X001             | 10X01           |
| Tank X High Water Alarm         BI         X003         10X03           Tank X Overfill Alarm         BI         X004         10X04           Tank X Low Limit Alarm         BI         X005         10X05           Tank X Theft Alarm         BI         X006         10X06           Tank X High Limit Alarm         BI         X006         10X06           Tank X High Limit Alarm         BI         X008         10X07           Tank X Probe Out Alarm         BI         X009         10X08           Tank X Probe Out Alarm         BI         X010         10X10           Tank X Maximum Level Alarm         BI         X011         10X11           Tank X Gross Leak Test Alarm         BI         X013         10X13           Tank X Annual Leak Test Alarm         BI         X014         10X14           Tank X Monthly Leak Test Alarm         BI         X015         10X15           Tank X Monthly Leak Test Alarm         BI         X016         10X16           Tank X Monthly Leak Test Alarm         BI         X017         10X17           Tank X Annual Test Warning         BI         X017         10X17           Tank X Annual Test Warning         BI         X012         10X20                                                                                                    | Tank X Tank Leak Alarm                     | BI                 | X002             | 10X02           |
| Tank X Overfill Alarm         BI         X004         10X04           Tank X Low Limit Alarm         BI         X005         10X05           Tank X Theff Alarm         BI         X006         10X06           Tank X Invalid Height Alarm         BI         X007         10X07           Tank X Invalid Height Alarm         BI         X007         10X07           Tank X Probe Out Alarm         BI         X009         10X09           Tank X Probe Out Alarm         BI         X010         10X10           Tank X Delivery Needed         BI         X011         10X11           Tank X Gross Leak Test Alarm         BI         X013         10X13           Tank X Monthly Leak Test Alarm         BI         X014         10X14           Tank X Annual Leak Test Alarm         BI         X016         10X15           Tank X Annual Leak Test Alarm         BI         X016         10X16           Tank X Monthly Test Warning         BI         X016         10X17           Tank X Annual Test Alarm         BI         X012         10X21           Tank X Annual Test Alarm         BI         X012         10X20           Tank X No CSLD Ide Time Warning         BI         X021         10X20      T                                                                                                    | Tank X High Water Alarm                    | BI                 | X003             | 10X03           |
| Tank X Low Limit Alarm         BI         X005         10X05           Tank X Theft Alarm         BI         X006         10X06           Tank X High Limit Alarm         BI         X006         10X07           Tank X High Limit Alarm         BI         X008         10X07           Tank X High Limit Alarm         BI         X008         10X08           Tank X High Water Alarm         BI         X009         10X09           Tank X High Water Alarm         BI         X010         10X10           Tank X High Water Alarm         BI         X011         10X11           Tank X Sors Leak Test Alarm         BI         X012         10X12           Tank X Monthly Leak Test Alarm         BI         X014         10X13           Tank X Annual Cest Alarm         BI         X016         10X16           Tank X Annual Test Marning         BI         X016         10X16           Tank X Annual Test Alarm         BI         X016         10X17           Tank X Monthly Test Alarm         BI         X018         10X18           Tank X Nonthly Test Alarm         BI         X019         10X19           Tank X Nonthly Test Alarm         BI         X020         10X20           Tank X                                                                                                    | Tank X Overfill Alarm                      | BI                 | X004             | 10X04           |
| Tank X Theft Alarm         BI         X006         10X06           Tank X High Limit Alarm         BI         X007         10X07           Tank X Ivaild Height Alarm         BI         X008         10X08           Tank X Probe Out Alarm         BI         X009         10X09           Tank X High Water Alarm         BI         X010         10X10           Tank X Delivery Needed         BI         X011         10X11           Tank X Maximum Level Alarm         BI         X012         10X12           Tank X Maximum Level Alarm         BI         X013         10X13           Tank X Monthly Leak Test Alarm         BI         X015         10X14           Tank X Monthly Leak Test Alarm         BI         X016         10X16           Tank X Annual Leak Test Alarm         BI         X017         10X17           Tank X Monthly Test Warning         BI         X017         10X17           Tank X Annual Test Alarm         BI         X018         10X18           Tank X Monthly Test Varning         BI         X017         10X17           Tank X Annual Test Alarm         BI         X018         10X14           Tank X Annual Test Alarm         BI         X018         10X20                                                                                                    | Tank X Low Limit Alarm                     | BI                 | X005             | 10X05           |
| Tank X High Limit Alarm         BI         X007         10X07           Tank X Invalid Height Alarm         BI         X008         10X08           Tank X Probe Out Alarm         BI         X009         10X09           Tank X High Water Alarm         BI         X010         10X10           Tank X High Water Alarm         BI         X011         10X11           Tank X Maximum Level Alarm         BI         X012         10X12           Tank X Fross Leak Test Alarm         BI         X013         10X13           Tank X Monthly Leak Test Alarm         BI         X015         10X14           Tank X Annual Leak Test Alarm         BI         X016         10X16           Tank X Annual Test Warning         BI         X017         10X17           Tank X Annual Test Warning         BI         X018         10X16           Tank X Annual Test Alarm         BI         X019         10X17           Tank X Annual Test Alarm         BI         X019         10X17           Tank X Annual Test Alarm         BI         X019         10X12           Tank X Annual Test Alarm         BI         X020         10X20           Tank X Active         BI         X021         10X21 <td< td=""><td>Tank X Theft Alarm</td><td>BI</td><td>X006</td><td>10X06</td></td<>                                                                            | Tank X Theft Alarm                         | BI                 | X006             | 10X06           |
| Tank X Invalid Height AlarmBIX00810X08Tank X Probe Out AlarmBIX00910X09Tank X High Water AlarmBIX01010X10Tank X High Water AlarmBIX01110X11Tank X Delivery NeededBIX01110X11Tank X Maximum Level AlarmBIX01210X12Tank X Gross Leak Test AlarmBIX01310X13Tank X Monthly Leak Test AlarmBIX01410X14Tank X Monthly Leak Test AlarmBIX01610X15Tank X Monthly Test WarningBIX01610X17Tank X Monthly Test WarningBIX01710X17Tank X Monthly Test AlarmBIX01810X18Tank X Annual Test AlarmBIX01910X19Tank X Annual Test AlarmBIX02010X20Tank X Annual Test AlarmBIX02010X20Tank X No CSLD Idle Time WarningBIX02310X23Tank X CCLChart Calibration WarningBIX02610X24Tank X Cold Temperature WarningBIX02610X24Tank X Cold Temperature WarningBIX02610X26Tank X HRM Reconciliation AlarmBIX02910X27Tank X HRM Reconciliation AlarmBIX02210X23Tank X HRM Reconciliation AlarmBIX02610X26Tank X HRM Reconciliation AlarmBIX02810X28Tank X HRM Reconciliation AlarmBIX02910X27Tank X HRM Reconcili                                                                                                    | Tank X High Limit Alarm                    | BI                 | X007             | 10X07           |
| Tank X Probe Out AlarmBIX00910X09Tank X High Water AlarmBIX01010X10Tank X Delivery NeededBIX01110X11Tank X Maximum Level AlarmBIX01210X12Tank X Maximum Level AlarmBIX01310X13Tank X Gross Leak Test AlarmBIX01410X14Tank X Monthly Leak Test AlarmBIX01510X15Tank X Monthly Leak Test AlarmBIX01610X16Tank X Monthly Test WarningBIX01610X16Tank X Monthly Test WarningBIX01710X17Tank X Monthly Test AlarmBIX01810X18Tank X Annual Test MarmingBIX01910X19Tank X Annual Test AlarmBIX01910X19Tank X Annual Test AlarmBIX01910X19Tank X Annual Test AlarmBIX02010X20Tank X No CSLD Idle Time WarningBIX02110X21Tank X Siphon Break Active WarningBIX02310X23Tank X AccuChart Calibration WarningBIX02610X24Tank X HRM Reconciliation MarningBIX02610X26Tank X HRM Reconciliation AlarmBIX02810X27Tank X Missing Delivery Ticket WarningBIX02910X29Tank X MartingBIX03010X30Tank X Density WarningBIX03110X31Tank X Density WarningBIX03110X31Tank X Density WarningBI <t< td=""><td>Tank X Invalid Height Alarm</td><td>BI</td><td>X008</td><td>10X08</td></t<>                                                                                                    | Tank X Invalid Height Alarm                | BI                 | X008             | 10X08           |
| Tank X High Water Alarm         BI         X010         10X10           Tank X Delivery Needed         BI         X011         10X11           Tank X Maximum Level Alarm         BI         X012         10X12           Tank X Maximum Level Alarm         BI         X013         10X13           Tank X Gross Leak Test Alarm         BI         X014         10X14           Tank X Monthly Leak Test Alarm         BI         X016         10X16           Tank X Monthly Leak Test Alarm         BI         X016         10X16           Tank X Monthly Test Warning         BI         X016         10X17           Tank X Monthly Test Warning         BI         X017         10X17           Tank X Monthly Test Alarm         BI         X018         10X18           Tank X Monthly Test Alarm         BI         X019         10X19           Tank X Leak Test Active         BI         X020         10X20           Tank X No CSLD Idle Time Warning         BI         X022         10X22           Tank X Siphon Break Active Warning         BI         X023         10X23           Tank X AccuChart Calibration Warning         BI         X024         10X24           Tank X AccuChart Calibration Warning         BI         X025<                                                                                                    | Tank X Probe Out Alarm                     | BI                 | X009             | 10X09           |
| Tank X Delivery Needed         BI         X011         10X11           Tank X Maximum Level Alarm         BI         X012         10X12           Tank X Gross Leak Test Alarm         BI         X013         10X13           Tank X Monthly Leak Test Alarm         BI         X014         10X14           Tank X Monthly Leak Test Alarm         BI         X015         10X15           Tank X Monthly Test Warning         BI         X016         10X16           Tank X Monthly Test Warning         BI         X016         10X17           Tank X Monthly Test Warning         BI         X017         10X17           Tank X Monthly Test Marming         BI         X018         10X18           Tank X Monthly Test Marming         BI         X019         10X17           Tank X Annual Test Alarm         BI         X019         10X19           Tank X Coll Test Alarm         BI         X020         10X20           Tank X Siphon Break Active Warning         BI         X021         10X21           Tank X Siphon Break Active Warning         BI         X022         10X22           Tank X CSLD Rate Increase Warning         BI         X024         10X24           Tank X HRM Reconciliation Warning         BI         X026                                                                                                    | Tank X High Water Alarm                    | BI                 | X010             | 10X10           |
| Tank X Maximum Level AlarmBIX01210X12Tank X Gross Leak Test AlarmBIX01310X13Tank X Monthly Leak Test AlarmBIX01410X14Tank X Monthly Leak Test AlarmBIX01510X15Tank X Monthly Test WarningBIX01610X16Tank X Monthly Test WarningBIX01710X17Tank X Monthly Test MarmBIX01710X17Tank X Monthly Test AlarmBIX01910X19Tank X Monthly Test AlarmBIX01910X19Tank X Annual Test AdarmBIX01910X19Tank X Leak Test ActiveBIX02010X20Tank X No CSLD Idle Time WarningBIX02210X22Tank X Siphon Break Active WarningBIX02310X23Tank X CSLD Rate Increase WarningBIX02410X24Tank X HRM Reconciliation WarningBIX02610X26Tank X HRM Reconciliation MarningBIX02610X26Tank X Missing Delivery Ticket WarningBIX02810X27Tank X Missing Delivery Ticket WarningBIX02910X29Tank X Delivery Density WarningBIX03010X30Tank X Density warningBIX03110X31Tank X Density warningBIX03310X31Tank X Fuel Quality AlarmBIX03310X31Tank X Tank High Temperature WarningBIX03310X33Tank X Tank High Temperature WarningBIX03310X31 </td <td>Tank X Delivery Needed</td> <td>BI</td> <td>X011</td> <td>10X11</td>                                                                                                    | Tank X Delivery Needed                     | BI                 | X011             | 10X11           |
| Tank X Gross Leak Test AlarmBIX01310X13Tank X Monthly Leak Test AlarmBIX01410X14Tank X Annual Leak Test AlarmBIX01510X15Tank X Monthly Test WarningBIX01610X16Tank X Monthly Test WarningBIX01710X17Tank X Monthly Test MarmBIX01810X18Tank X Monthly Test AlarmBIX01910X19Tank X Annual Test AlarmBIX01910X19Tank X Annual Test AlarmBIX01910X19Tank X No CSLD Ide Time WarningBIX02010X20Tank X No CSLD Ide Time WarningBIX02210X21Tank X Siphon Break Active WarningBIX02310X23Tank X CSLD Rate Increase WarningBIX02410X24Tank X HRM Reconciliation WarningBIX02610X26Tank X Cold Temperature WarningBIX02810X26Tank X Missing Delivery Ticket WarningBIX02910X27Tank X Missing Delivery Ticket WarningBIX02810X28Tank X Delivery Density WarningBIX03010X30Tank X Delivery Density WarningBIX03110X31Tank X Tank High Temperature WarningBIX03210X32Tank X Tank High Temperature WarningBIX03310X33Tank X Tank High Temperature WarningBIX03310X30                                                                                                    | Tank X Maximum Level Alarm                 | BI                 | X012             | 10X12           |
| Tank X Monthly Leak Test AlarmBIX01410X14Tank X Annual Leak Test AlarmBIX01510X15Tank X Monthly Test WarningBIX01610X16Tank X Monthly Test WarningBIX01710X17Tank X Monthly Test AlarmBIX01810X18Tank X Monthly Test AlarmBIX01910X19Tank X Monthly Test AlarmBIX01910X19Tank X Leak Test ActiveBIX02010X20Tank X No CSLD Idle Time WarningBIX02110X21Tank X Siphon Break Active WarningBIX02310X23Tank X Siphon Break Active WarningBIX02310X23Tank X CuChart Calibration WarningBIX02510X24Tank X HRM Reconciliation WarningBIX02610X26Tank X Cold Temperature WarningBIX02810X28Tank X Gross Leak AlarmBIX02910X29Tank X Delivery Ticket WarningBIX02910X20Tank X Delivery Density WarningBIX03010X30Tank X Delivery Density WarningBIX03110X31Tank X Tank High Temperature WarningBIX03210X32Tank X Delivery Density WarningBIX03310X33Tank X Tank High Temperature WarningBIX03410X34                                                                                                    | Tank X Gross Leak Test Alarm               | BI                 | X013             | 10X13           |
| Tank X Annual Leak Test AlarmBIX01510X15Tank X Monthly Test WarningBIX01610X16Tank X Annual Test WarningBIX01710X17Tank X Annual Test AlarmBIX01810X18Tank X Annual Test AlarmBIX01910X19Tank X Leak Test ActiveBIX02010X20Tank X No CSLD Idle Time WarningBIX02110X21Tank X Siphon Break Active WarningBIX02210X22Tank X Siphon Break Active WarningBIX02310X23Tank X CSLD Rate Increase WarningBIX02410X24Tank X HRM Reconciliation WarningBIX02610X26Tank X Cold Temperature WarningBIX02610X26Tank X Delivery Ticket WarningBIX02610X26Tank X Annual Test AlarmBIX02610X26Tank X HRM Reconciliation AlarmBIX02610X26Tank X Alexing Delivery Ticket WarningBIX02910X27Tank X Delivery Density WarningBIX03010X30Tank X Density warningBIX03110X31Tank X Density warningBIX03210X32Tank X Tank High Temperature WarningBIX03310X33Tank X Tank Ligh Temperature WarningBIX03410X34                                                                                                    | Tank X Monthly Leak Test Alarm             | BI                 | X014             | 10X14           |
| Tank X Monthly Test WarningBIX01610X16Tank X Annual Test WarningBIX01710X17Tank X Monthly Test AlarmBIX01810X18Tank X Monthly Test AlarmBIX01910X19Tank X Leak Test ActiveBIX02010X20Tank X No CSLD Idle Time WarningBIX02110X21Tank X Siphon Break Active WarningBIX02210X22Tank X Siphon Break Active WarningBIX02310X23Tank X CSLD Rate Increase WarningBIX02410X24Tank X AccuChart Calibration WarningBIX02510X25Tank X HRM Reconciliation WarningBIX02610X26Tank X Cold Temperature WarningBIX02610X26Tank X Missing Delivery Ticket WarningBIX02810X28Tank X Gross Leak AlarmBIX03010X30Tank X Density warningBIX03110X31Tank X Fuel Quality AlarmBIX03310X33Tank X Tank High Temperature WarningBIX03310X33                                                                                                    | Tank X Annual Leak Test Alarm              | BI                 | X015             | 10X15           |
| Tank X Annual Test WarningBIX01710X17Tank X Monthly Test AlarmBIX01810X18Tank X Annual Test AlarmBIX01910X19Tank X Annual Test AlarmBIX01910X19Tank X Leak Test ActiveBIX02010X20Tank X No CSLD Idle Time WarningBIX02110X21Tank X Siphon Break Active WarningBIX02210X22Tank X CSLD Rate Increase WarningBIX02310X23Tank X AccuChart Calibration WarningBIX02410X24Tank X HRM Reconciliation WarningBIX02510X25Tank X HRM Reconciliation AlarmBIX02610X26Tank X Cold Temperature WarningBIX02710X27Tank X Gross Leak AlarmBIX02910X28Tank X Delivery Density WarningBIX03010X30Tank X Fuel Quality AlarmBIX03110X31Tank X Tank High Temperature WarningBIX03310X33Tank X Tank High Temperature WarningBIX03310X33                                                                                                    | Tank X Monthly Test Warning                | BI                 | X016             | 10X16           |
| Tank X Monthly Test AlarmBIX01810X18Tank X Annual Test AlarmBIX01910X19Tank X Leak Test ActiveBIX02010X20Tank X No CSLD Idle Time WarningBIX02110X21Tank X Siphon Break Active WarningBIX02210X22Tank X Siphon Break Active WarningBIX02210X22Tank X CSLD Rate Increase WarningBIX02310X23Tank X AccuChart Calibration WarningBIX02410X24Tank X HRM Reconciliation WarningBIX02610X25Tank X Cold Temperature WarningBIX02610X26Tank X Cold Temperature WarningBIX02810X27Tank X Cold Temperature WarningBIX02810X28Tank X Delivery Ticket WarningBIX02910X29Tank X Delivery Density WarningBIX03010X30Tank X Density warningBIX03110X31Tank X Tank High Temperature WarningBIX03310X33Tank X Tank K Use Tank WarningBIX03310X34                                                                                                    | Tank X Annual Test Warning                 | BI                 | X017             | 10X17           |
| Tank X Annual Test AlarmBIX01910X19Tank X Leak Test ActiveBIX02010X20Tank X No CSLD Idle Time WarningBIX02110X21Tank X Siphon Break Active WarningBIX02210X22Tank X Siphon Break Active WarningBIX02210X22Tank X CSLD Rate Increase WarningBIX02310X23Tank X AccuChart Calibration WarningBIX02410X24Tank X HRM Reconciliation WarningBIX02510X25Tank X HRM Reconciliation AlarmBIX02610X26Tank X Cold Temperature WarningBIX02810X27Tank X Gross Leak AlarmBIX02910X29Tank X Delivery Density WarningBIX03010X30Tank X Density warningBIX03110X31Tank X Tank High Temperature WarningBIX03210X32Tank X Tank High Temperature WarningBIX03310X33Tank X Tank High Temperature WarningBIX03310X34                                                                                                    | Tank X Monthly Test Alarm                  | BI                 | X018             | 10X18           |
| Tank X Leak Test ActiveBIX02010X20Tank X No CSLD Idle Time WarningBIX02110X21Tank X Siphon Break Active WarningBIX02210X22Tank X CSLD Rate Increase WarningBIX02310X23Tank X CSLD Rate Increase WarningBIX02410X24Tank X AccuChart Calibration WarningBIX02410X25Tank X HRM Reconciliation WarningBIX02510X25Tank X HRM Reconciliation MarningBIX02610X26Tank X Cold Temperature WarningBIX02710X27Tank X Cold Temperature WarningBIX02810X28Tank X Gross Leak AlarmBIX02910X29Tank X Delivery Density WarningBIX03010X30Tank X Fuel Quality AlarmBIX03110X31Tank X Tank High Temperature WarningBIX03210X32Tank X Tank King Temperature WarningBIX03310X33Tank X Tank King Temperature WarningBIX03310X34                                                                                                    | Tank X Annual Test Alarm                   | BI                 | X019             | 10X19           |
| Tank X No CSLD Idle Time WarningBIX02110X21Tank X Siphon Break Active WarningBIX02210X22Tank X CSLD Rate Increase WarningBIX02310X23Tank X AccuChart Calibration WarningBIX02410X24Tank X AccuChart Calibration WarningBIX02510X25Tank X HRM Reconciliation WarningBIX02510X25Tank X HRM Reconciliation AlarmBIX02610X26Tank X Cold Temperature WarningBIX02710X27Tank X Cold Temperature WarningBIX02810X28Tank X Gross Leak AlarmBIX02910X29Tank X Delivery Density WarningBIX03010X30Tank X Density warningBIX03110X31Tank X Fuel Quality AlarmBIX03210X32Tank X Tank High Temperature WarningBIX03310X33Tank X Tank Kigh Temperature WarningBIX03310X34                                                                                                    | Tank X Leak Test Active                    | BI                 | X020             | 10X20           |
| Tank X Siphon Break Active WarningBIX02210X22Tank X CSLD Rate Increase WarningBIX02310X23Tank X AccuChart Calibration WarningBIX02410X24Tank X HRM Reconciliation WarningBIX02510X25Tank X HRM Reconciliation AlarmBIX02610X26Tank X Cold Temperature WarningBIX02710X27Tank X Cold Temperature WarningBIX02810X28Tank X Missing Delivery Ticket WarningBIX02910X28Tank X Gross Leak AlarmBIX02910X29Tank X Delivery Density WarningBIX03010X30Tank X Fuel Quality AlarmBIX03110X31Tank X Tank High Temperature WarningBIX03310X33Tank X Tank K Tank High Temperature WarningBIX03410X34                                                                                                    | Tank X No CSLD Idle Time Warning           | BI                 | X021             | 10X21           |
| Tank X CSLD Rate Increase WarningBIX02310X23Tank X AccuChart Calibration WarningBIX02410X24Tank X HRM Reconciliation WarningBIX02510X25Tank X HRM Reconciliation AlarmBIX02610X26Tank X Cold Temperature WarningBIX02710X27Tank X Missing Delivery Ticket WarningBIX02910X28Tank X Gross Leak AlarmBIX02910X29Tank X Delivery Density WarningBIX03010X30Tank X Density warningBIX03110X31Tank X Fuel Quality AlarmBIX03210X32Tank X Tank High Temperature WarningBIx03310X33Tank X Tank High Temperature WarningBIx03310X34                                                                                                    | Tank X Siphon Break Active Warning         | BI                 | X022             | 10X22           |
| Tank X AccuChart Calibration WarningBIX02410X24Tank X HRM Reconciliation WarningBIX02510X25Tank X HRM Reconciliation AlarmBIX02610X26Tank X Cold Temperature WarningBIX02710X27Tank X Missing Delivery Ticket WarningBIX02810X28Tank X Gross Leak AlarmBIX02910X29Tank X Delivery Density WarningBIX03010X30Tank X Density warningBIX03110X31Tank X Fuel Quality AlarmBIX03210X32Tank X Tank High Temperature WarningBIx03310X33Tank X Tank High Temperature WarningBIx03310X33                                                                                                    | Tank X CSLD Rate Increase Warning          | BI                 | X023             | 10X23           |
| Tank X HRM Reconciliation WarningBIX02510X25Tank X HRM Reconciliation AlarmBIX02610X26Tank X Cold Temperature WarningBIX02710X27Tank X Missing Delivery Ticket WarningBIX02810X28Tank X Gross Leak AlarmBIX02910X29Tank X Delivery Density WarningBIX03010X30Tank X Density warningBIX03110X31Tank X Fuel Quality AlarmBIX03210X32Tank X Tank High Temperature WarningBIx03310X33Tank X Tank Light Temperature WarningBIx03310X34                                                                                                    | Tank X AccuChart Calibration Warning       | BI                 | X024             | 10X24           |
| Tank X HRM Reconciliation AlarmBIX02610X26Tank X Cold Temperature WarningBIX02710X27Tank X Missing Delivery Ticket WarningBIX02810X28Tank X Gross Leak AlarmBIX02910X29Tank X Delivery Density WarningBIX03010X30Tank X Density warningBIX03110X31Tank X Fuel Quality AlarmBIX03210X32Tank X Tank High Temperature WarningBIx03310X33Tank X Tank Ligh Temperature WarningBIx03310X34                                                                                                    | Tank X HRM Reconciliation Warning          | BI                 | X025             | 10X25           |
| Tank X Cold Temperature WarningBIX02710X27Tank X Missing Delivery Ticket WarningBIX02810X28Tank X Gross Leak AlarmBIX02910X29Tank X Delivery Density WarningBIX03010X30Tank X Density warningBIX03110X31Tank X Fuel Quality AlarmBIX03210X32Tank X Tank High Temperature WarningBIx03310X33Tank X Tank Low Temperature WarningBIx03410X34                                                                                                    | Tank X HRM Reconciliation Alarm            | BI                 | X026             | 10X26           |
| Lank X Missing Delivery Ticket WarningBIX02810X28Tank X Gross Leak AlarmBIX02910X29Tank X Delivery Density WarningBIX03010X30Tank X Density warningBIX03110X31Tank X Fuel Quality AlarmBIX03210X32Tank X Tank High Temperature WarningBIx03310X33Tank X Tank Ligh Temperature WarningBIx03310X33                                                                                                    | Tank X Cold Temperature Warning            | BI                 | X027             | 10X27           |
| Tank X Gross Leak AlarmBIX02910X29Tank X Delivery Density WarningBIX03010X30Tank X Density warningBIX03110X31Tank X Fuel Quality AlarmBIX03210X32Tank X Tank High Temperature WarningBIx03310X33Tank X Tank Low Temperature WarningBIx03410X34                                                                                                    | Tank X Missing Delivery Ticket Warning     | BI                 | X028             | 10X28           |
| I ank X Delivery Density Warning     BI     X030     10X30       Tank X Density warning     BI     X031     10X31       Tank X Fuel Quality Alarm     BI     X032     10X32       Tank X Tank High Temperature Warning     BI     x033     10X33       Tank X Tank Ligh Temperature Warning     BI     x033     10X34                                                                                                    | Lank X Gross Leak Alarm                    | BI                 | X029             | 10X29           |
| I ank X Density warning     BI     X031     10X31       Tank X Fuel Quality Alarm     BI     X032     10X32       Tank X Tank High Temperature Warning     BI     x033     10X33       Tank X Tank Univ Temperature Warning     BI     x034     10X34                                                                                                    | Tank X Delivery Density Warning            | BI                 | X030             | 10X30           |
| Lank X Fuel Quality Alarm     BI     X032     10X32       Tank X Tank High Temperature Warning     BI     x033     10X33       Tank X Tank Low Temperature Warning     BI     x034     10X34                                                                                                    | Tank X Density warning                     | BI                 | X031             | 10X31           |
| Tank X Tank High Temperature Warning BI X033 10X33<br>Tank X Tank Low Temperature Warning BI X034 10X34                                                                                                    | Tank X Fuel Quality Alarm                  | BI                 | X032             | 10X32           |
| LIARK & LARK LOW LEMPERATURE WARDING I BL I VU34 I 10X34                                                                                                    | Tank A Tank High Temperature Warning       | BI                 | XU33             | 10X33           |
| Tank Y Donsity Offect Warning DI v025 40/25                                                                                                    |                                            |                    | XU34             | 10/04           |

### Table B-3. Tank Veeder-Root Interface To BACnet And Modbus

Table B-4. Liquid Sensor Veeder-Root Interface Mappings To BACnet And Modbus

| Point Name                  | BACnet Object Type | BACnet Object ID | Modbus Register |
|-----------------------------|--------------------|------------------|-----------------|
| Sensor X Setup Data Warning | BI                 | X001             | 10X01           |
| Sensor X Fuel Alarm         | BI                 | X002             | 10X02           |
| Sensor X Out Alarm          | BI                 | X003             | 10X03           |
| Sensor X Short Alarm        | BI                 | X004             | 10X04           |
| Sensor X Water Alarm        | BI                 | X005             | 10X05           |

| Sensor X Water Out Alarm   | BI | X006 | 10X06 |
|----------------------------|----|------|-------|
| Sensor X High Liquid Alarm | BI | X007 | 10X07 |
| Sensor X Low Liquid Alarm  | BI | X008 | 10X08 |
| Sensor X Liquid Warning    | BI | X009 | 10X09 |

#### Table B-5. Input Veeder-Root Interface To BACnet And Modbus

| Point Name                       | BACnet Object Type | BACnet Object ID | Modbus Register |
|----------------------------------|--------------------|------------------|-----------------|
| Input X Input Setup Data Warning | BI                 | X001             | 10X01           |
| Input X Input Normal             | BI                 | X002             | 10X02           |
| Input X Input Alarm              | BI                 | X003             | 10X03           |
| Input X Generator Off            | BI                 | X004             | 10X04           |
| Input X Generator On             | BI                 | X005             | 10X05           |
| Input X Input Out Alarm          | BI                 | X006             | 10X06           |

### Table B-6. Type A Sensor Veeder-Root Interface To BACnet And Modbus

| Point Name                         | BACnet Object Type | BACnet Object ID | Modbus Register |
|------------------------------------|--------------------|------------------|-----------------|
| Type-A Sensor X Setup Data Warning | BI                 | X001             | 10X01           |
| Type-A Sensor X Fuel Alarm         | BI                 | X002             | 10X02           |
| Type-A Sensor X Out Alarm          | BI                 | X003             | 10X03           |
| Type-A Sensor X Short Alarm        | BI                 | X004             | 10X04           |
| Type-A Sensor X Water Alarm        | BI                 | X005             | 10X05           |

#### Table B-7. Type B Sensor Veeder-Root Interface To BACnet And Modbus

| Point Name                         | BACnet Object Type | BACnet Object ID | Modbus Register |
|------------------------------------|--------------------|------------------|-----------------|
| Type-B Sensor X Setup Data Warning | BI                 | X001             | 10X01           |
| Type-B Sensor X Fuel Alarm         | BI                 | X002             | 10X02           |
| Type-B Sensor X Out Alarm          | BI                 | X003             | 10X03           |
| Type-B Sensor X Short Alarm        | BI                 | X004             | 10X04           |
| Type-B Sensor X High Liquid Alarm  | BI                 | X005             | 10X05           |
| Type-B Sensor X Liquid Warning     | BI                 | X006             | 10X06           |

#### Table B-8. Vapor Sensor Veeder-Root Interface To BACnet And Modbus

| Point Name                        | BACnet Object Type | BACnet Object ID | Modbus Register |
|-----------------------------------|--------------------|------------------|-----------------|
| Vapor Sensor X Setup Data Warning | BI                 | X001             | 10X01           |
| Vapor Sensor X Fuel Alarm         | BI                 | X002             | 10X02           |
| Vapor Sensor X Out Alarm          | BI                 | X003             | 10X03           |
| Vapor Sensor X Short Alarm        | BI                 | X004             | 10X04           |
| Vapor Sensor X Water Alarm        | BI                 | X005             | 10X05           |
| Vapor Sensor X Water Out Alarm    | BI                 | X006             | 10X06           |
| Vapor Sensor X High Liquid Alarm  | BI                 | X007             | 10X07           |
| Vapor Sensor X Low Liquid Alarm   | BI                 | X008             | 10X08           |
| Vapor Sensor X Liquid Warning     | BI                 | X009             | 10X09           |

#### Table B-9. Groundwater Sensor Veeder-Root Interface To BACnet And Modbus

| Point Name                              | BACnet Object Type | BACnet Object ID | Modbus Register |
|-----------------------------------------|--------------------|------------------|-----------------|
| Groundwater Sensor X Setup Data Warning | BI                 | X001             | 10X01           |
| Groundwater Sensor X Fuel Alarm         | BI                 | X002             | 10X02           |
| Groundwater Sensor X Out Alarm          | BI                 | X003             | 10X03           |
| Groundwater Sensor X Short Alarm        | BI                 | X004             | 10X04           |
| Groundwater Sensor X Water Alarm        | BI                 | X005             | 10X05           |
| Groundwater Sensor X Water Out Alarm    | BI                 | X006             | 10X06           |
| Groundwater Sensor X High Liquid Alarm  | BI                 | X007             | 10X07           |
| Groundwater Sensor X Low Liquid Alarm   | BI                 | X008             | 10X08           |
| Groundwater Sensor X Liquid Warning     | BI                 | X009             | 10X09           |

| Point Name                       | BACnet Object Type | BACnet Object ID | Modbus Register |
|----------------------------------|--------------------|------------------|-----------------|
| MAG Sensor X Setup Data Warning  | BI                 | X001             | 10X01           |
| MAG Sensor X Communication Alarm | BI                 | X002             | 10X02           |
| MAG Sensor X Fault Alarm         | BI                 | X003             | 10X03           |
| MAG Sensor X Fuel Warning        | BI                 | X004             | 10X04           |
| MAG Sensor X Fuel Alarm          | BI                 | X005             | 10X05           |
| MAG Sensor X Water Warning       | BI                 | X006             | 10X06           |
| MAG Sensor X Water Alarm         | BI                 | X007             | 10X07           |
| MAG Sensor X High Liquid Warning | BI                 | X008             | 10X08           |
| MAG Sensor X High Liquid Alarm   | BI                 | X009             | 10X09           |
| MAG Sensor X Low Liquid Warning  | BI                 | X010             | 10X10           |
| MAG Sensor X Low Liquid Alarm    | BI                 | X011             | 10X11           |
| MAG Sensor X Temperature Warning | BI                 | X012             | 10X12           |
| MAG Sensor X Relay Active        | BI                 | X013             | 10X13           |
| MAG Sensor X Install Alarm       | BI                 | X014             | 10X14           |

### Table B-10. MAG Sensor Veeder-Root Interface To BACnet And Modbus

### Table B-11. Smart Sensor Veeder-Root Interface To BACnet And Modbus

| Point Name                         | BACnet Object Type | BACnet Object ID | Modbus Register |
|------------------------------------|--------------------|------------------|-----------------|
| Smart Sensor X Setup Data Warning  | BI                 | X001             | 10X01           |
| Smart Sensor X Communication Alarm | BI                 | X002             | 10X02           |
| Smart Sensor X Fault Alarm         | BI                 | X003             | 10X03           |
| Smart Sensor X Fuel Warning        | BI                 | X004             | 10X04           |
| Smart Sensor X Fuel Alarm          | BI                 | X005             | 10X05           |
| Smart Sensor X Water Warning       | BI                 | X006             | 10X06           |
| Smart Sensor X Water Alarm         | BI                 | X007             | 10X07           |
| Smart Sensor X High Liquid Warning | BI                 | X008             | 10X08           |
| Smart Sensor X High Liquid Alarm   | BI                 | X009             | 10X09           |
| Smart Sensor X Low Liquid Warning  | BI                 | X010             | 10X10           |
| Smart Sensor X Low Liquid Alarm    | BI                 | X011             | 10X11           |
| Smart Sensor X Temperature Warning | BI                 | X012             | 10X12           |
| Smart Sensor X Relay Active        |                    | X013             | 10X13           |
| Smart Sensor X Install Alarm       |                    | X014             | 10X14           |
| Smart Sensor X Fault Warning       |                    | X015             | 10X15           |
| Smart Sensor X Vacuum Warning      |                    | X016             | 10X16           |
| Smart Sensor X No Vacuum Warning   |                    | X017             | 10X17           |

### Table B-12. PLLD Veeder-Root Interface To BACnet And Modbus

| Point Name                          | BACnet Object Type | BACnet Object ID | Modbus Register |
|-------------------------------------|--------------------|------------------|-----------------|
| PLLD X Setup Data Warning           | BI                 | X001             | 10X01           |
| PLLD X Gross Test Fail Alarm        | BI                 | X002             | 10X02           |
| PLLD X Annual Test Fail Alarm       | BI                 | X003             | 10X03           |
| PLLD X Periodic Test Needed Warning | BI                 | X004             | 10X04           |
| PLLD X Periodic Test Needed Alarm   | BI                 | X005             | 10X05           |
| PLLD X Sensor Open Alarm            | BI                 | X006             | 10X06           |
| PLLD X High Pressure Alarm          | BI                 | X007             | 10X07           |
| PLLD X Shutdown Alarm               | BI                 | X008             | 10X08           |
| PLLD X High Pressure Warning        | BI                 | X009             | 10X09           |
| PLLD X Continuous Handle On Warning | BI                 | X010             | 10X10           |
| PLLD X Periodic Test Fail Alarm     | BI                 | X011             | 10X11           |
| PLLD X Annual Test Needed Warning   | BI                 | X012             | 10X12           |
| PLLD X Annual Test Needed Alarm     | BI                 | X013             | 10X13           |
| PLLD X Low Pressure Alarm           | BI                 | X014             | 10X14           |
| PLLD X Sensor Short Alarm           | BI                 | X015             | 10X15           |
| PLLD X Continuous Handle On Alarm   | BI                 | X016             | 10X16           |
| PLLD X Fuel Out Alarm               | BI                 | X017             | 10X17           |
| PLLD X Line Equipment Alarm         | BI                 | X018             | 10X18           |
| PLLD X Gross Test Needed Alarm      | BI                 | X019             | 10X19           |

## Appendix C: "A" Bank DIP Switch Settings

| Address | A0  | A1  | A2  | A3  | A4  | A5  | A6  |
|---------|-----|-----|-----|-----|-----|-----|-----|
| 26      | Off | On  | Off | On  | On  | Off | Off |
| 27      | On  | On  | Off | On  | On  | Off | Off |
| 28      | Off | Off | On  | On  | On  | Off | Off |
| 29      | On  | Off | On  | On  | On  | Off | Off |
| 30      | Off | On  | On  | On  | On  | Off | Off |
| 31      | On  | On  | On  | On  | On  | Off | Off |
| 32      | Off | Off | Off | Off | Off | On  | Off |
| 33      | On  | Off | Off | Off | Off | On  | Off |
| 34      | Off | On  | Off | Off | Off | On  | Off |
| 35      | On  | On  | Off | Off | Off | On  | Off |
| 36      | Off | Off | On  | Off | Off | On  | Off |
| 37      | On  | Off | On  | Off | Off | On  | Off |
| 38      | Off | On  | On  | Off | Off | On  | Off |
| 39      | On  | On  | On  | Off | Off | On  | Off |
| 40      | Off | Off | Off | On  | Off | On  | Off |
| 41      | On  | Off | Off | On  | Off | On  | Off |
| 42      | Off | On  | Off | On  | Off | On  | Off |
| 43      | On  | On  | Off | On  | Off | On  | Off |
| 44      | Off | Off | On  | On  | Off | On  | Off |
| 45      | On  | Off | On  | On  | Off | On  | Off |
| 46      | Off | On  | On  | On  | Off | On  | Off |
| 47      | On  | On  | On  | On  | Off | On  | Off |
| 48      | Off | Off | Off | Off | On  | On  | Off |
| 49      | On  | Off | Off | Off | On  | On  | Off |
| 50      | Off | On  | Off | Off | On  | On  | Off |

### Table C-1. A Bank DIP Switch Settings For Addresses 26-50

| Address | A0  | A1  | A2  | A3  | A4  | A5  | A6  |
|---------|-----|-----|-----|-----|-----|-----|-----|
| 51      | On  | On  | Off | Off | On  | On  | Off |
| 52      | Off | Off | On  | Off | On  | On  | Off |
| 53      | On  | Off | On  | Off | On  | On  | Off |
| 54      | Off | On  | On  | Off | On  | On  | Off |
| 55      | On  | On  | On  | Off | On  | On  | Off |
| 56      | Off | Off | Off | On  | On  | On  | Off |
| 57      | On  | Off | Off | On  | On  | On  | Off |
| 58      | Off | On  | Off | On  | On  | On  | Off |
| 59      | On  | On  | Off | On  | On  | On  | Off |
| 60      | Off | Off | On  | On  | On  | On  | Off |
| 61      | On  | Off | On  | On  | On  | On  | Off |
| 62      | Off | On  | On  | On  | On  | On  | Off |
| 63      | On  | On  | On  | On  | On  | On  | Off |
| 64      | Off | Off | Off | Off | Off | Off | On  |
| 65      | On  | Off | Off | Off | Off | Off | On  |
| 66      | Off | On  | Off | Off | Off | Off | On  |
| 67      | On  | On  | Off | Off | Off | Off | On  |
| 68      | Off | Off | On  | Off | Off | Off | On  |
| 69      | On  | Off | On  | Off | Off | Off | On  |
| 70      | Off | On  | On  | Off | Off | Off | On  |
| 71      | On  | On  | On  | Off | Off | Off | On  |
| 72      | Off | Off | Off | On  | Off | Off | On  |
| 73      | On  | Off | Off | On  | Off | Off | On  |
| 74      | Off | On  | Off | On  | Off | Off | On  |
| 75      | On  | On  | Off | On  | Off | Off | On  |

Table C-2. A Bank DIP Switch Settings For Addresses 51 - 75

| Address | A0  | A1  | A2  | A3  | A4  | A5  | A6 |
|---------|-----|-----|-----|-----|-----|-----|----|
| 76      | Off | Off | On  | On  | Off | Off | On |
| 77      | On  | Off | On  | On  | Off | Off | On |
| 78      | Off | On  | On  | On  | Off | Off | On |
| 79      | On  | On  | On  | On  | Off | Off | On |
| 80      | Off | Off | Off | Off | On  | Off | On |
| 81      | On  | Off | Off | Off | On  | Off | On |
| 82      | Off | On  | Off | Off | On  | Off | On |
| 83      | On  | On  | Off | Off | On  | Off | On |
| 84      | Off | Off | On  | Off | On  | Off | On |
| 85      | On  | Off | On  | Off | On  | Off | On |
| 86      | Off | On  | On  | Off | On  | Off | On |
| 87      | On  | On  | On  | Off | On  | Off | On |
| 88      | Off | Off | Off | On  | On  | Off | On |
| 89      | On  | Off | Off | On  | On  | Off | On |
| 90      | Off | On  | Off | On  | On  | Off | On |
| 91      | On  | On  | Off | On  | On  | Off | On |
| 92      | Off | Off | On  | On  | On  | Off | On |
| 93      | On  | Off | On  | On  | On  | Off | On |
| 94      | Off | On  | On  | On  | On  | Off | On |
| 95      | On  | On  | On  | On  | On  | Off | On |
| 96      | Off | Off | Off | Off | Off | On  | On |
| 97      | On  | Off | Off | Off | Off | On  | On |
| 98      | Off | On  | Off | Off | Off | On  | On |
| 99      | On  | On  | Off | Off | Off | On  | On |
| 100     | Off | Off | On  | Off | Off | On  | On |

Table C-3. A Bank DIP Switch Settings For Addresses 76 - 100

| Address | A0  | A1  | A2  | A3  | A4  | A5 | A6 |
|---------|-----|-----|-----|-----|-----|----|----|
| 101     | On  | Off | On  | Off | Off | On | On |
| 102     | Off | On  | On  | Off | Off | On | On |
| 103     | On  | On  | On  | Off | Off | On | On |
| 104     | Off | Off | Off | On  | Off | On | On |
| 105     | On  | Off | Off | On  | Off | On | On |
| 106     | Off | On  | Off | On  | Off | On | On |
| 107     | On  | On  | Off | On  | Off | On | On |
| 108     | Off | Off | On  | On  | Off | On | On |
| 109     | On  | Off | On  | On  | Off | On | On |
| 110     | Off | On  | On  | On  | Off | On | On |
| 111     | On  | On  | On  | On  | Off | On | On |
| 112     | Off | Off | Off | Off | On  | On | On |
| 113     | On  | Off | Off | Off | On  | On | On |
| 114     | Off | On  | Off | Off | On  | On | On |
| 115     | On  | On  | Off | Off | On  | On | On |
| 116     | Off | Off | On  | Off | On  | On | On |
| 117     | On  | Off | On  | Off | On  | On | On |
| 118     | Off | On  | On  | Off | On  | On | On |
| 119     | On  | On  | On  | Off | On  | On | On |
| 120     | Off | Off | Off | On  | On  | On | On |
| 121     | On  | Off | Off | On  | On  | On | On |
| 122     | Off | On  | Off | On  | On  | On | On |
| 123     | On  | On  | Off | On  | On  | On | On |
| 124     | Off | Off | On  | On  | On  | On | On |
| 125     | On  | Off | On  | On  | On  | On | On |

Table C-4. A Bank DIP Switch Settings For Addresses 101-125

| Address | A0  | A1  | A2  | A3  | A4  | A5  | A6  |
|---------|-----|-----|-----|-----|-----|-----|-----|
| 126     | Off | On  | On  | On  | On  | On  | On  |
| 127     | On  | On  | On  | On  | On  | On  | On  |
| 128     | Off | Off | Off | Off | Off | Off | Off |
| 129     | On  | Off | Off | Off | Off | Off | Off |
| 130     | Off | On  | Off | Off | Off | Off | Off |
| 131     | On  | On  | Off | Off | Off | Off | Off |
| 132     | Off | Off | On  | Off | Off | Off | Off |
| 133     | On  | Off | On  | Off | Off | Off | Off |
| 134     | Off | On  | On  | Off | Off | Off | Off |
| 135     | On  | On  | On  | Off | Off | Off | Off |
| 136     | Off | Off | Off | On  | Off | Off | Off |
| 137     | On  | Off | Off | On  | Off | Off | Off |
| 138     | Off | On  | Off | On  | Off | Off | Off |
| 139     | On  | On  | Off | On  | Off | Off | Off |
| 140     | Off | Off | On  | On  | Off | Off | Off |
| 141     | On  | Off | On  | On  | Off | Off | Off |
| 142     | Off | On  | On  | On  | Off | Off | Off |
| 143     | On  | On  | On  | On  | Off | Off | Off |
| 144     | Off | Off | Off | Off | On  | Off | Off |
| 145     | On  | Off | Off | Off | On  | Off | Off |
| 146     | Off | On  | Off | Off | On  | Off | Off |
| 147     | On  | On  | Off | Off | On  | Off | Off |
| 148     | Off | Off | On  | Off | On  | Off | Off |
| 149     | On  | Off | On  | Off | On  | Off | Off |
| 150     | Off | On  | On  | Off | On  | Off | Off |

Table C-5. A Bank DIP Switch Settings For Addresses 126 - 150

| Address | A0  | A1  | A2  | A3  | A4  | A5  | A6  |
|---------|-----|-----|-----|-----|-----|-----|-----|
| 151     | On  | On  | On  | Off | On  | Off | Off |
| 152     | Off | Off | Off | On  | On  | Off | Off |
| 153     | On  | Off | Off | On  | On  | Off | Off |
| 154     | Off | On  | Off | On  | On  | Off | Off |
| 155     | On  | On  | Off | On  | On  | Off | Off |
| 156     | Off | Off | On  | On  | On  | Off | Off |
| 157     | On  | Off | On  | On  | On  | Off | Off |
| 158     | Off | On  | On  | On  | On  | Off | Off |
| 159     | On  | On  | On  | On  | On  | Off | Off |
| 160     | Off | Off | Off | Off | Off | On  | Off |
| 161     | On  | Off | Off | Off | Off | On  | Off |
| 162     | Off | On  | Off | Off | Off | On  | Off |
| 163     | On  | On  | Off | Off | Off | On  | Off |
| 164     | Off | Off | On  | Off | Off | On  | Off |
| 165     | On  | Off | On  | Off | Off | On  | Off |
| 166     | Off | On  | On  | Off | Off | On  | Off |
| 167     | On  | On  | On  | Off | Off | On  | Off |
| 168     | Off | Off | Off | On  | Off | On  | Off |
| 169     | On  | Off | Off | On  | Off | On  | Off |
| 170     | Off | On  | Off | On  | Off | On  | Off |
| 171     | On  | On  | Off | On  | Off | On  | Off |
| 172     | Off | Off | On  | On  | Off | On  | Off |
| 173     | On  | Off | On  | On  | Off | On  | Off |
| 174     | Off | On  | On  | On  | Off | On  | Off |
| 175     | On  | On  | On  | On  | Off | On  | Off |

Table C-6. A Bank DIP Switch Settings For Addresses 151 - 175

| Address | A0  | A1  | A2  | A3  | A4  | A5  | A6  |
|---------|-----|-----|-----|-----|-----|-----|-----|
| 176     | Off | Off | Off | Off | On  | On  | Off |
| 177     | On  | Off | Off | Off | On  | On  | Off |
| 178     | Off | On  | Off | Off | On  | On  | Off |
| 179     | On  | On  | Off | Off | On  | On  | Off |
| 180     | Off | Off | On  | Off | On  | On  | Off |
| 181     | On  | Off | On  | Off | On  | On  | Off |
| 182     | Off | On  | On  | Off | On  | On  | Off |
| 183     | On  | On  | On  | Off | On  | On  | Off |
| 184     | Off | Off | Off | On  | On  | On  | Off |
| 185     | On  | Off | Off | On  | On  | On  | Off |
| 186     | Off | On  | Off | On  | On  | On  | Off |
| 187     | On  | On  | Off | On  | On  | On  | Off |
| 188     | Off | Off | On  | On  | On  | On  | Off |
| 189     | On  | Off | On  | On  | On  | On  | Off |
| 190     | Off | On  | On  | On  | On  | On  | Off |
| 191     | On  | On  | On  | On  | On  | On  | Off |
| 192     | Off | Off | Off | Off | Off | Off | On  |
| 193     | On  | Off | Off | Off | Off | Off | On  |
| 194     | Off | On  | Off | Off | Off | Off | On  |
| 195     | On  | On  | Off | Off | Off | Off | On  |
| 196     | Off | Off | On  | Off | Off | Off | On  |
| 197     | On  | Off | On  | Off | Off | Off | On  |
| 198     | Off | On  | On  | Off | Off | Off | On  |
| 199     | On  | On  | On  | Off | Off | Off | On  |
| 200     | Off | Off | Off | On  | Off | Off | On  |

Table C-7. A Bank DIP Switch Settings For Addresses 176 - 200

| Address | A0  | A1  | A2  | A3  | A4  | A5  | A6 |
|---------|-----|-----|-----|-----|-----|-----|----|
| 201     | On  | Off | Off | On  | Off | Off | On |
| 202     | Off | On  | Off | On  | Off | Off | On |
| 203     | On  | On  | Off | On  | Off | Off | On |
| 204     | Off | Off | On  | On  | Off | Off | On |
| 205     | On  | Off | On  | On  | Off | Off | On |
| 206     | Off | On  | On  | On  | Off | Off | On |
| 207     | On  | On  | On  | On  | Off | Off | On |
| 208     | Off | Off | Off | Off | On  | Off | On |
| 209     | On  | Off | Off | Off | On  | Off | On |
| 210     | Off | On  | Off | Off | On  | Off | On |
| 211     | On  | On  | Off | Off | On  | Off | On |
| 212     | Off | Off | On  | Off | On  | Off | On |
| 213     | On  | Off | On  | Off | On  | Off | On |
| 214     | Off | On  | On  | Off | On  | Off | On |
| 215     | On  | On  | On  | Off | On  | Off | On |
| 216     | Off | Off | Off | On  | On  | Off | On |
| 217     | On  | Off | Off | On  | On  | Off | On |
| 218     | Off | On  | Off | On  | On  | Off | On |
| 219     | On  | On  | Off | On  | On  | Off | On |
| 220     | Off | Off | On  | On  | On  | Off | On |
| 221     | On  | Off | On  | On  | On  | Off | On |
| 222     | Off | On  | On  | On  | On  | Off | On |
| 223     | On  | On  | On  | On  | On  | Off | On |
| 224     | Off | Off | Off | Off | Off | On  | On |
| 225     | On  | Off | Off | Off | Off | On  | On |

Table C-8. A Bank DIP Switch Settings For Addresses 201 - 225

| Address | A0  | A1  | A2  | A3  | A4  | A5 | A6 |
|---------|-----|-----|-----|-----|-----|----|----|
| 226     | Off | On  | Off | Off | Off | On | On |
| 227     | On  | On  | Off | Off | Off | On | On |
| 228     | Off | Off | On  | Off | Off | On | On |
| 229     | On  | Off | On  | Off | Off | On | On |
| 230     | Off | On  | On  | Off | Off | On | On |
| 231     | On  | On  | On  | Off | Off | On | On |
| 232     | Off | Off | Off | On  | Off | On | On |
| 233     | On  | Off | Off | On  | Off | On | On |
| 234     | Off | On  | Off | On  | Off | On | On |
| 235     | On  | On  | Off | On  | Off | On | On |
| 236     | Off | Off | On  | On  | Off | On | On |
| 237     | On  | Off | On  | On  | Off | On | On |
| 238     | Off | On  | On  | On  | Off | On | On |
| 239     | On  | On  | On  | On  | Off | On | On |
| 240     | Off | Off | Off | Off | On  | On | On |
| 241     | On  | Off | Off | Off | On  | On | On |
| 242     | Off | On  | Off | Off | On  | On | On |
| 243     | On  | On  | Off | Off | On  | On | On |
| 244     | Off | Off | On  | Off | On  | On | On |
| 245     | On  | Off | On  | Off | On  | On | On |
| 246     | Off | On  | On  | Off | On  | On | On |
| 247     | On  | On  | On  | Off | On  | On | On |
| 248     | Off | Off | Off | On  | On  | On | On |
| 249     | On  | Off | Off | On  | On  | On | On |
| 250     | Off | On  | Off | On  | On  | On | On |
| 251     | On  | On  | Off | On  | On  | On | On |
| 252     | Off | Off | On  | On  | On  | On | On |
| 253     | On  | Off | On  | On  | On  | On | On |
| 254     | Off | On  | On  | On  | On  | On | On |
| 255     | On  | On  | On  | On  | On  | On | On |

Table C-9. A Bank DIP Switch Settings For Addresses 226-255

## **Appendix D: Reference**

### **Specifications**

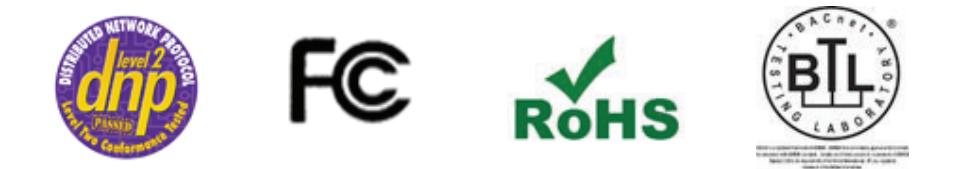

**NOTICE** Specifications subject to change without notice.

| Item                   | Description                                                                                                    |
|------------------------|----------------------------------------------------------------------------------------------------|
| Electrical Connections | One 6-pin Phoenix connector with RS-232 port (+/-/gnd) and<br>Power port (+/-/Frame-gnd)<br>One 3-pin Phoenix connector with RS-485 port (+/-/gnd)<br>One Ethernet 10/100 BaseT port |
| Approvals              | CE Certified; TUV approved to UL 916, EN 60950-1, EN 50491-3 and CSA C22-2 standards; FCC Class A Part 15; DNP 3.0 Conformance Tested; RoHS Compliant; CSA 205 Approved              |
|                        | BTL Marked                                                                                                    |
| Power Requirements     | Multi-mode power adapter 9-30V DC or 12 - 24V AC                                                                                                    |
| Physical Dimensions    | 11.5 cm L x 8.3 cm W x 4.1 cm H (4.5 x 3.2 x 1.6 in)                                                                                                    |
| Weight                 | 0.2 kg (0.4 lbs)                                                                                                    |
| Operating Temperature  | -40°C o 75°C (-40°F to 167°F)                                                                                                    |
| Surge Suppression      | EN61000-4-2 ESD EN61000-4-3 EMC EN61000-4-4 EFT                                                                                                    |
| Humidity               | 5 - 90% RH (non-condensing)                                                                                                    |

### Table D-1. QuickServer ProtoNode Specifications

### **Compliance With UL Regulations**

For UL compliance, the following instructions must be met when operating QuickServer.

- The units shall be powered by listed LPS or Class 2 power supply suited to the expected operating temperature range.
- The interconnecting power connector and power cable shall:
  - Comply with local electrical code

- Be suited to the expected operating temperature range
- Meet the current and voltage rating for QuickServer
- Furthermore, the interconnecting power cable shall:
  - Be of length not exceeding 3.05m (118.3")
  - Be constructed of materials rated VW-1, FT-1 or better
- If the unit is to be installed in an operating environment with a temperature above 65 °C, it should be installed in a Restricted Access Area requiring a key or a special tool to gain access.
- This device must not be connected to a LAN segment with outdoor wiring.

### **Certifications - BTL Mark - BACnet® Testing Laboratory**

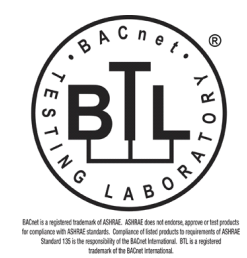

The BTL Mark on QuickServer is a symbol that indicates that a product has passed a series of rigorous tests conducted by an independent laboratory which verifies that the product correctly implements the BACnet features claimed in the listing. The mark is a symbol of a high-quality BACnet product.

Go to www.BACnetInternational.net for more information about the BACnet Testing Laboratory. Click <u>here</u> for the BACnet PIC Statement.

**NOTICE** BACnet is a registered trademark of ASHRAE

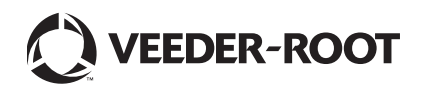

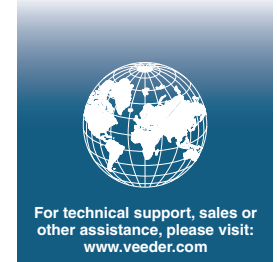